# **Position Control Application in PeopleSoft**

# **Overview:**

The Position Control Application provides reports to manage recurring personnel costs and associated funding. It provides an easy way to pull together HR position related data and Financial System salary budget data.

# Security:

There is a security role for the Position Control Application in SAR. Due to HR sensitive data, HR Deptid (OUC) security level access is required.

Description: 2014 Position Control App Long Description: This is the new Position Control App as of 2014, built in PeopleSoft rather than Excel.

# Navigation:

If a user has access to Position Control, they will have a Position Control tile on the HR System Home Page and the HR Dashboard.

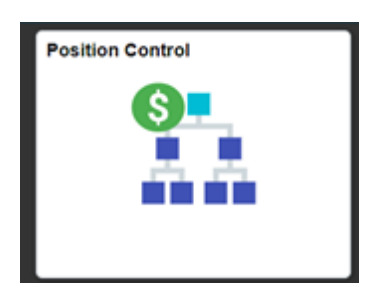

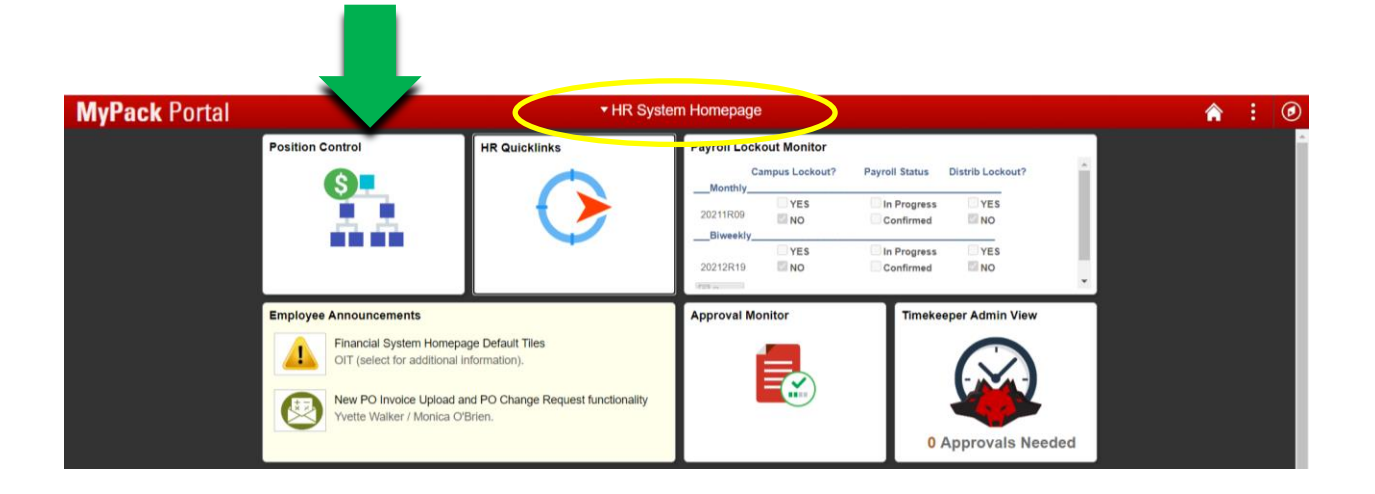

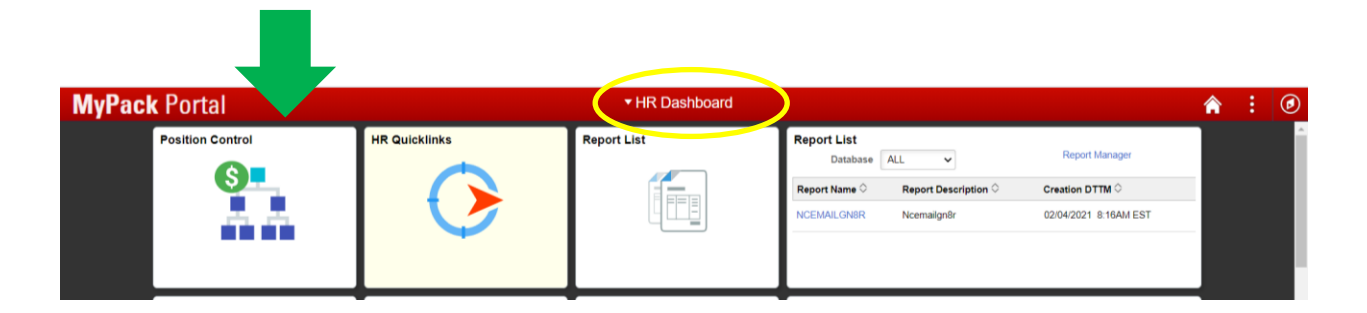

When you click on the Position Control tile, it will open to the Position Control Work Center and the Position Control Report menu on the left as seen below.

| HR System Homepage              |                                        | Position Control Work Center                             |           |          |                    |                                                                         |
|---------------------------------|----------------------------------------|----------------------------------------------------------|-----------|----------|--------------------|-------------------------------------------------------------------------|
| 📄 Pos Ctl Summary-Current Y. ar | Position Control Summary - Current     | Year                                                     |           |          |                    |                                                                         |
| Pos Ctl Summary-Future Year     | ▼ Filter Selection *Subset Data: Org ✓ | Select Accounts                                          | Select Fu | nd Codes |                    |                                                                         |
| High Level Summary-Future Year  | Org ID:                                | ✓ 5111x    ✓ 5121x    ✓ 5131x    ✓ 5120x     Go    Clear | 16030     | ✓ 16031  | ✓ 16032<br>Aux) OR | <ul> <li>✓ 91000 (F &amp; A)</li> <li>✓ 91000 (Oth incl Aux)</li> </ul> |
| HR Position Detail Extract      | Enter the filter data and click Go.    |                                                          |           |          |                    |                                                                         |
| HR Assignment Detail Extract    |                                        |                                                          |           |          |                    |                                                                         |
| FIN Budget Detail Extract       |                                        |                                                          |           |          |                    |                                                                         |
| Vacant Positions                |                                        |                                                          |           |          |                    |                                                                         |
| Project Positions Rpt by Dept   |                                        |                                                          |           |          |                    |                                                                         |
|                                 |                                        |                                                          |           |          |                    |                                                                         |

You will choose the report you would like to run from the menu (See Appendix A for report details):

- ٠ Pos Ctl Summary-Current Year
- Pos Ctl Summary-Future Year
- High Level Summary-Future Year
- HR Position Detail Extract
- HR Assignment Detail Extract

(to run separately; detail also available in Pos Ctl Summary Reports)

- (to run separately; detail also available in Pos Ctl Summary Reports) (to run separately; detail also available in Pos Ctl Summary Reports)
- FIN Budget Detail Extract • Vacant Positions

•

• Project Positions Rpt by Dept

#### **Position Control Summary-Current Year:**

This report is a summary of Financial System salary budget data and HR Position Budget data for the current fiscal year. It provides a tool to assist you in managing your personnel commitments against your current year budget (includes both continuing and one-time).

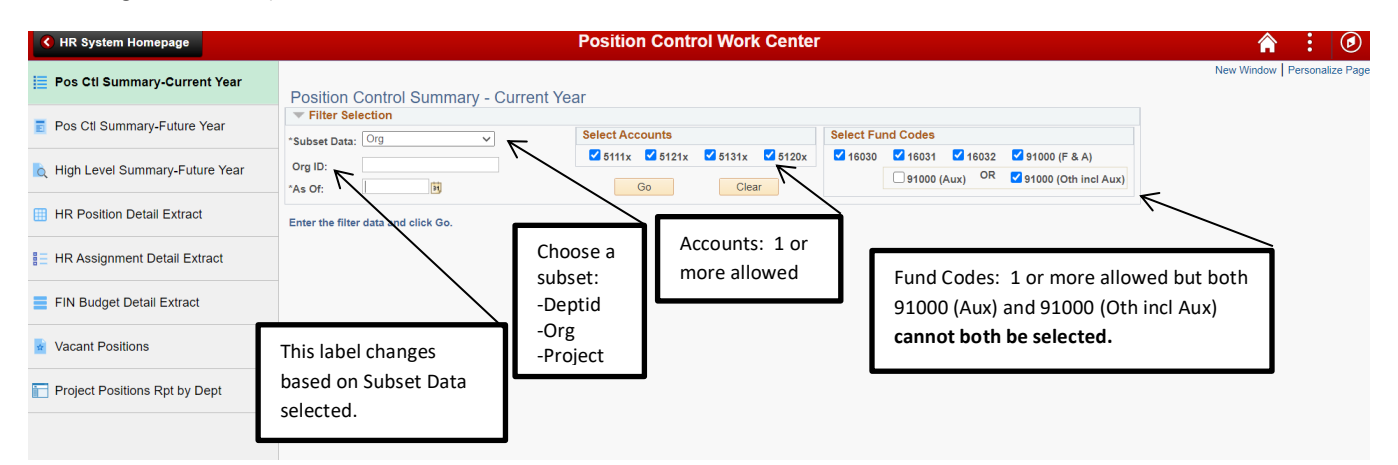

## **Filter Selection:**

Subset Data:

- By Deptid - the Department ID in HR on the position/employee that is considered as owner of position/employee.
- By Org the Department ID setup on the project to indicate owner of project/funding. •
- By Project the project from which the position/employee is being funded. •
- You may enter up to 6 digits for Deptid or Org and up to 12 digits for Project-phase. •

As of Date: Defaults to end of prior month. You can enter or select another date but it cannot be greater than current date.

Select Accounts:

- 1 or more allowed
- 5111x (EPA Non-teaching)
- 5121x (SPA Employees)
- 5131x (EPA Teaching)
- 5120x (Law Enforcement Officers)

Select Fund Codes:

- 1 or more allowed
- 16030 (Academic Affairs)
- 16031 (Agricultural Research)
- 16032 (Cooperative Extension)
- 91000 (F&A) 91000-Overhead (F&A)
- 91000 (Aux) selection to only pull auxiliaries
- 91000 (Oth incl Aux) 91000 Trust Funds
  - NOTE: This includes auxiliaries so 91000 (Aux) & 91000 (Oth incl Aux) cannot both be selected.

After all filter data is entered/selected, click Go to run report.

Click Clear to clear all filter selections and re-select.

### Example of Report on Screen:

Summary line: On far right, it tells you how many rows of data. Default is 10 lines of data are shown. Click arrow after the data count (1 of 10 of 76 in the example below) to page through list, or Click "View All" to display all lines of data, or Click "View 10" to change back to only show 10 lines.

| ubset Data: O   | rg               | ~              | Select Accounts |              |               | Select              | Fund Co | des            |                        |                      |                    |                    |
|-----------------|------------------|----------------|-----------------|--------------|---------------|---------------------|---------|----------------|------------------------|----------------------|--------------------|--------------------|
|                 |                  |                | 🗹 5111x 🛛 5121x | 🗹 5131x      | <b>5120</b> x | <mark>🗹</mark> 1603 | 80 🗹 16 | 6031 🗹 16032   | 🗹 91000 (F & A)        |                      | <                  |                    |
| s Of: 02        | 2/28/2021        |                | Go              | Clear        |               |                     | 91      | 000 (Aux) OR   | ✓ 91000 (Oth incl Aux) |                      |                    |                    |
|                 |                  |                |                 |              |               |                     |         |                | 7                      |                      | $\mathcal{A}$      |                    |
| Summary         | _                |                |                 |              |               |                     |         |                | Personalize Find Vi    | ew All 🔛 🚺           | First ④ 1-10 of 78 | 5 🕟 La             |
| Fin Budget - 42 | HR Position - 58 | HR Assign - 62 |                 |              |               |                     |         |                |                        |                      |                    |                    |
| DEPT            |                  | PT NAME        | АССТ            | PROJ         | Fund          | Class               | PGM     | Auxiliary Code | Aux Code Descr         | Fin CN/CY Bud<br>FTE | Fin CN/CY Bud Amt  | FIN Buc<br>Details |
| 1               | College of       |                | 5111x           |              | 16030         | 212                 | 101     |                |                        | 4.20                 | \$599,324          |                    |
| 2               | College of       |                | 5111x           |              | 16030         | 212                 | 101     |                |                        | 0.00                 | \$8,695            |                    |
| 3               | College of       |                | 5111x           |              | 16030         | 212                 | 102     |                |                        | 0.00                 | \$2,277            | C                  |
| 4               | College of       | <b>`</b>       | 5111x           |              | 16030         | 212                 | 110     |                |                        | 2.38                 | \$116,647          | Ē,                 |
| 5               | College of       |                | 5111x           |              | 16030         | 212                 | 152     |                |                        | 2.31                 | \$313,364          | Ē,                 |
| 3               | College of       | $\mathbf{A}$   | 5111x           | \            | 91000         | 3410                | 142     |                |                        | 0.00                 | \$0                |                    |
| 1               | College of       |                | 5111x           | $\backslash$ | 91000         | 262                 | 110     |                |                        | 0.00                 | \$0                |                    |
| 3               | College of       | $\backslash$   | 5111x           |              | 91000         | 262                 | 110     |                |                        | 0.00                 | \$6,624            | ¢                  |
| 9               | College of       | $\backslash$   | 5111x           |              | 91000         | 62                  | 152     |                |                        | 0.00                 | \$0                |                    |
|                 | College of       | · · ·          | 5111X           | \<br>\       | 91000         | 62                  | 152     |                |                        | 0.00                 | 50                 |                    |

Data is displayed on tabs: Fin Budget, HR Position, and HR Assign. You can click on each tab. The number following the tab name is the number of records returned with data.

- Fin Budget tab contains the total FTE and amount of the continuing budget (CN) entries, as well as one-time (CY) budget entries, for salary accounts for the current year for the specified Dept, Org, or Project.
- HR Position tab contains the total FTE and budget amount of positions, both vacant and filled positions, assigned to the specified Dept, Org, or Project.
- HR Assign tab contains the total FTE and amount of employees assigned, both from filled positions and other assignments, to the specified Dept, Org, or Project.

**TO SEE SUMMARY OF ALL TABS/COLUMNS TOGETHER:** Click on button next to tabs to "Show All Columns". TO GO BACK TO SEE INDIVIDUAL TABS/COLUMNS: Click again on this button.

#### SUMMARY OF ALL TABS/COLUMNS TOGETHER (Position Control Summary-Current Year Report):

| nt Year |               |                 |              |                           |          |          |                |                    |             |                   |                   |                     |            |             |                    |                |                         |               |                   |                     |
|---------|---------------|-----------------|--------------|---------------------------|----------|----------|----------------|--------------------|-------------|-------------------|-------------------|---------------------|------------|-------------|--------------------|----------------|-------------------------|---------------|-------------------|---------------------|
| Se      | lect Accounts |                 |              | Selec                     | t Fund C | odes     |                |                    |             |                   |                   |                     |            |             |                    |                |                         |               |                   |                     |
|         | 25111x ₹5121x | <b>5131x</b>    | <b>5120x</b> | 2 16                      | 030 🔽    | 16031    | ✓ 16032 ✓ 91   | 000 (F & A)        |             |                   |                   |                     |            |             |                    |                |                         |               |                   |                     |
|         | Go            | Cle             | ər           |                           |          | 91000 (A | ux) OR 🗹 91    | 000 (Oth incl Aux) |             |                   |                   |                     |            |             |                    |                |                         |               |                   |                     |
|         |               |                 |              |                           |          |          |                |                    |             |                   |                   |                     |            |             |                    |                | Democratics   Fied   16 |               | First (1) 4 40 of | 75 🔿 Leet           |
|         |               |                 |              |                           |          |          |                |                    |             |                   |                   |                     |            |             |                    |                | Personalize   Pinu   Vi |               | Plist 🛞 1-10 01   | 75 C Last           |
|         | ACCT          | P               | ROJ F        | und                       | Class    | PGM      | Auxiliary Code | Aux Code Descr     |             | Fin CN/CY Bud FTE | Fin CN/CY Bud Amt | FIN Budg<br>Details | HR Pos FTE | HR Pos Amt  | HR Posn<br>Details | Reserve FTE    | Reserve Amount          | HR Assign FTE | HR Assign Amt     | HR Assgn<br>Details |
|         | 5111x         |                 | 160          | 30 21                     | 12 1     | 01       |                |                    |             | 4.20              | \$599,324         | <b>D</b>            | 5.45       | \$600,281   | -                  | 7 -1.25        | 7 \$-957                | 5.45          | \$600,281         |                     |
|         | 5111×         |                 | 160          | 30 21                     | 12 1     | 01       |                |                    |             | 0.00              | \$8,695           |                     | 0.12       | \$12,000    | · • /              | -0.1           | \$-3,305                | 0.12          | \$12,000          |                     |
|         | 5111x         |                 | 160          | 30 21                     | 12 1     | 02       |                |                    |             | 0.00              | \$2,277           | <b>b</b>            | 0.00       | \$0         | _ /                | 0.00           | \$2,277                 | 0.00          | \$0               |                     |
|         | 5111x         |                 | 160          | 30 21                     | 12 1     | 10       |                |                    |             | 2.38              | \$116,647         | -                   | 2.90       | \$171,646   | P                  | -0.52          | \$-54,999               | 2.00          | \$117,000         | <b>D</b>            |
|         | 5111x         |                 | 160          | 30 21                     | 12 1     | 52       |                |                    |             | 2.31              | \$313,364         |                     | 2.19       | \$259,153   | / 🖻                | 0.12           | \$54,211                | 2.19          | \$259,154         | Ð                   |
|         | 5111x         |                 | 910          | 100 34                    | 410 1    | 42       |                |                    |             | 0.00              | \$0               |                     | 0.10       | \$6,305     | 6                  | -0.10          | \$-6,305                | 0.00          | \$0               |                     |
|         | 5111x         |                 | 910          | 00 26                     | 52 1     | 10       |                |                    |             | 0.00              | \$0               |                     | 0.95       | \$46,233    | =                  | -0.95          | \$-46,233               | 0.20          | \$12,483          | ¢                   |
|         | 5111x         |                 | 910          | 100 26                    | 52 1     | 10       |                |                    |             | 0.00              | \$6,624           |                     | 0.00       | 50          |                    | 0.00           | \$6,624                 | 0.00          | \$0               | -                   |
|         | 5111x         |                 | 910          | 00 62                     | 2 1      | 52       |                |                    |             | 0.00              | \$0               |                     | 0.25       | \$15,000    | 1                  | -0.25          | \$-15,000               | 0.25          | \$15,000          |                     |
|         | 5111x         |                 | 910          | 62                        | 2 1:     | 52       |                |                    |             | 0.00              | \$0               |                     | 0.12       | \$8,625     | / =                | -0.12          | \$-8,625                | 0.12          | \$8,625           | 9                   |
|         |               |                 |              | <ul> <li>Total</li> </ul> | ls       |          |                |                    |             |                   |                   |                     |            | / /         |                    |                |                         |               |                   |                     |
|         |               |                 |              | Fin Bud                   | FTE:     | 101.65   | Fin E          | Bud Amt:           | \$8,545,480 |                   |                   |                     |            |             |                    |                |                         |               |                   |                     |
|         |               |                 |              | HR Pos                    | FTE:     | 107.23   | HR P           | los Amt:           | \$9,175,553 |                   |                   |                     |            |             |                    |                |                         |               |                   |                     |
|         |               |                 |              | Reserve                   | FTE:     | -5.58    | Rese           | erve Amt:          | \$-630,073  |                   |                   |                     |            |             |                    |                |                         |               |                   |                     |
|         |               |                 |              | HR Assi                   | ign FTE: | 133.73   | HRA            | ssign Amt:         | \$9,536,679 |                   |                   |                     |            | /           |                    |                |                         |               |                   |                     |
|         |               |                 | Λ            | ١                         |          |          |                |                    |             |                   |                   |                     |            | /           |                    |                |                         |               |                   |                     |
|         |               |                 | 1            | 1                         |          |          |                |                    |             |                   |                   |                     | I I        |             |                    |                |                         |               |                   |                     |
|         |               |                 |              |                           |          |          |                |                    |             |                   |                   |                     | ' /        |             |                    |                |                         |               |                   |                     |
| Rese    | rve colui     | mns:            | Th/es        | e ar                      | e on     | ıly s    | hown if        | run by C           | DRG or      | Project.          | Reserves          | s ar⁄e              | calculat   | ed as foll: | ows                |                |                         |               |                   |                     |
|         |               |                 | 7            |                           | L: D     |          |                | 1 FTF 11           |             |                   |                   | /                   | /          |             |                    |                |                         |               |                   |                     |
|         |               |                 | /            |                           | FIL      |          |                |                    | R POS I     | -1c = kes         | erve FIE          | · /                 | ·          |             |                    |                |                         |               |                   |                     |
|         |               |                 | /            |                           | Fin      | CN       | I/CY Bud       | d Amt – ⊢          | IR Pos      | Amt = Re          | eserve An         | nt 🖊                |            |             |                    |                |                         |               |                   |                     |
|         |               |                 | /            |                           |          |          | , 0. 24        |                    |             |                   |                   |                     |            |             |                    |                |                         |               |                   |                     |
|         |               |                 |              |                           |          |          |                |                    |             |                   |                   |                     |            |             |                    |                |                         |               |                   |                     |
| Posit   | ivo rocor     | vestr           | ndicat       | o th                      | at th    | ه F      | inancial       | Rudget a           | haarve      | s the HR          | Position          | Rude                |            | ative rec   | orvo               | s indicate     | that the H              | IR            |                   |                     |
| 1 0310  | IVC ICSCI     | vesji           | iuicat       | c ui                      | arti     |          | manciai        | Duugett            | LACCCU      | 5 the fill        | 1 0310011         | Duug                |            | Sative res  |                    | Sinulcat       |                         |               |                   |                     |
| Posit   | ion Budg      | get <i>j</i> ex | cess t       | he F                      | Finar    | ncia     | l Budget       | t. To clea         | ar nega     | tive rese         | erves, furi       | ther a              | analysis   | may be r    | าeed               | ed to det      | ermine if b             | oudget        |                   |                     |
| rovic   | ions aro      | ndad            | od in I      | Einn                      | ncial    | اد ما    | r if calar     | v dictribu         | ition c     | hangos a          | ro poodo          | din                 | цр         | -           |                    |                |                         | -             |                   |                     |
| IEVIS   | ions are      | reu             | eum          | lilla                     | ncia     | 15 0     | i ii salal     | y uistribt         | LIONC       | nanges a          | ie neeue          | um                  | in.        |             |                    |                |                         |               |                   |                     |
|         |               | /               |              |                           |          |          |                |                    |             |                   |                   |                     |            |             |                    |                |                         |               |                   |                     |
|         |               | , a lat         |              |                           |          |          | (CNI)          |                    |             | + امر +           | antuia-f          |                     |            | ا-لممرما -ا |                    | ۱ - امید میں ا |                         | -             |                   |                     |
| FIN B   | udget cø      | nsists          | s or al      | 1 <u>COI</u>              | ntint    | ung      | (CN) ar        | iu one-tii         | me (CY      | 1 buaget          | entries f         | rom                 | Financia   | ais, and si | noul               | a match V      | wks report              | S.            |                   |                     |
|         |               |                 |              |                           |          |          |                |                    |             |                   |                   |                     |            |             |                    |                |                         |               |                   |                     |
|         |               |                 |              |                           |          |          |                |                    |             |                   |                   |                     |            |             |                    |                |                         |               |                   |                     |
|         |               |                 |              |                           |          |          |                |                    |             |                   |                   |                     |            |             |                    |                |                         |               |                   |                     |

Auxiliary code and Auxiliary Code Description are shown if Fund Code 91000 (Aux) is selected.

**Totals:** <sup>/</sup> The box at the bottom displays summary totals of FTE and Amount columns. Reserve totals are only shown if run by ORG or Project. You can collapse this box by clicking on down arrow in front of Totals.

To see details of the data that make up the totals: Click on FIN Budg Details button, or HR Posn Details button, or HR Assign Details button. Details will display in separate box under summary data.

**Fin Budg Details:** Shows the detail budget entries from Financial System that make up the total Fin CN/CY Bud FTE and Fin CN/CY Bud Amt for that project and account.

| Subset Da   | ta: Org           | ~         | Select Accounts |               |              | Select Fu    | nd Codes        |                           |           |                               |                   |                    |            |                   |            |          |             |            |
|-------------|-------------------|-----------|-----------------|---------------|--------------|--------------|-----------------|---------------------------|-----------|-------------------------------|-------------------|--------------------|------------|-------------------|------------|----------|-------------|------------|
| Ora ID:     | XX                |           | 🗹 5111x 🛛 5121  | x 🗹 5131x     | <b>5120x</b> | <b>16030</b> | 16031           | <b>16032</b>              | 91000     | 0 (F & A)                     |                   |                    |            |                   |            |          |             |            |
| As Of:      | 02/28/2021        |           | Go              | Clear         |              |              | 91000           | (Aux) OR                  | 91000     | (Oth incl Aux)                |                   |                    |            |                   |            |          |             |            |
| 🔻 Summ      | ary               |           |                 |               |              |              |                 |                           |           |                               |                   |                    |            |                   |            |          | Pe          | rsonalize  |
| Я <b>п</b>  |                   |           |                 |               |              |              |                 |                           |           |                               |                   |                    | Ethi Deute |                   |            | ND Deep  |             |            |
| DE          | EPT               | DEPT NAME | ACC             | T PRO         | J Fun        | d Clas       | B PGM           | Auxiliary Co              | de /      | Aux Code Descr                | Fin CN/CY Bud FTE | Fin CN/CY Bud Amt  | Details    | HR Pos FTE        | HR Pos Amt | Details  | Reserve FTE | Reserve Am |
| 1           | College of Design |           | 5111x           |               | 16030        | 212          | 101             |                           |           |                               | 4.20              | \$599,324          |            | 5.45              | \$600,281  |          | -1.25       |            |
| 2           | College of        |           | 5111x           |               | 16030        | 212          | 101             |                           |           |                               | 9.00              | \$8,695            | <b>C</b>   | 0.12              | \$12,000   | <b>C</b> | -0.12       |            |
| 3           | College of        |           | 5111x           |               | 16030        | 212          | 102             |                           |           |                               | 0.00              | \$2,277            | Ċ          | 0.00              | \$0        |          | 0.00        |            |
| 4           | College of        |           | 5111×           |               | 16030        | 212          | 110             |                           |           |                               | 2.38              | \$116,647          | -          | 2.90              | \$171,646  | <b>C</b> | -0.52       |            |
| 5           | College of        |           | 5111x           |               | 16030        | 212          | 152             |                           |           |                               | 2.31              | \$313,364          | <b>D</b>   | 2.19              | \$259,153  | <b></b>  | 0.12        |            |
| 6           | College of        |           | 5111x           |               | 91000        | 3410         | 142             |                           |           |                               | 0.00              | \$0                |            | 0.10              | \$6,305    |          | -0.10       |            |
| 7           | College of        |           | 5111×           |               | 91000        | 262          | 110             |                           |           |                               | 0.00              | \$0                |            | 0.95              | \$46,233   | <b>C</b> | -0.95       |            |
| 8           | College of        |           | 5111x           |               | 91000        | 262          | 110             |                           |           |                               | 0.00              | \$6,624            | Ċ          | 0.00              | \$0        |          | 0.00        |            |
| 9           | College of        |           | 5111x           |               | 91000        | 62           | 152             |                           |           |                               | 0.00              | \$0                |            | 0.25              | \$15,000   | <b>C</b> | -0.25       |            |
| 10          | College of        |           | 5111x           |               | 91000        | 62           | 152             |                           |           |                               | 0.00              | \$0                |            | 0.12              | \$8,625    | <b>C</b> | -0.12       |            |
| Financial   | Budget            |           |                 |               |              |              |                 |                           |           |                               |                   |                    |            |                   |            |          |             |            |
| Departm     | ent Doord         |           | Account         | Project/Grant | Fund Code    | Class        | Program<br>Code | Statistics Sta<br>Code An | atistic   | Monetary<br>Amount Journal Da | e Line# GL Jo     | urnal ID Reference |            | Lin               | e Descr    |          | Ledger Gros | ар Ор      |
| 1           | College of        |           | 5111x           |               | 16030        | 212          | 152             |                           | 0.00      | \$-593.00 12/22/2020          | 37 000            |                    | 2nd Q      | r Budget Revision |            | CY23     | BD_ACTUALS  | 3          |
| 2           | College of        |           | 5111x           |               | 16030        | 212          | 152 F           | TE                        | 0.00      | \$31,114.00 10/26/2020        | 2 000             | )                  | Abolis     | h pot             |            | CN24     | BD_ACTUALS  | 3          |
| 2           | College of        |           | 5111x           |               | 16030        | 212          | 152 F           | TE                        | 2.31      | \$282,843.00 07/01/2020       | 1292 BEGB         | D16030 16030BEGBD  | 16030      | BEGINNING BUD     | GET LOAD   | CN26     | BD_ACTUALS  | VD44       |
| 5.5860 seco | nd(s)             |           |                 |               | -            | Totale       |                 |                           |           |                               |                   |                    |            |                   |            |          |             |            |
|             |                   |           |                 |               |              |              |                 |                           | Eine Rend | a                             |                   |                    |            |                   |            |          |             |            |

HR Posn Details: Shows the list of filled and vacant positions that make up the total HR Pos FTE and HR Pos Amt for that

| Subset Dat   | a: Org    | ~                                                                                                    | Select A | Accounts                                                                                                    |            | 3                                                                                                    | elect Fun                                                                                                    | d Codes    |                |             |                                                                                                    |            |          |                  |              |          |            |               |               |             |                 |
|--------------|-----------|----------------------------------------------------------------------------------------------------|----------|----------------------------------------------------------------------------------------------------|------------|----------------------------------------------------------------------------------------------------|----------------------------------------------------------------------------------------------------|------------|----------------|-------------|----------------------------------------------------------------------------------------------------|------------|----------|------------------|--------------|----------|------------|---------------|---------------|-------------|-----------------|
| Org ID:      | XX        |                                                                                                    | 5111     | 1x 🗹 5121x 🗹                                                                                                    | 5131x 2512 | 20x                                                                                                    | <b>16030</b>                                                                                                    | 16091      | 16032 910      | 000 (F & A) |                                                                                                    |            |          |                  |              |          |            |               |               |             |                 |
| As Of:       | 02/28/202 | 1 🕅                                                                                                    |          | Go                                                                                                    | Clear      |                                                                                                    |                                                                                                    | 🗆 91000 (A | JX) 011 0 910  | 00 (Oth Inc | (Aux                                                                                                    |            |          |                  |              |          |            |               |               |             |                 |
| - Summa      | ary       |                                                                                                    |          |                                                                                                    |            |                                                                                                    |                                                                                                    |            |                |             | ~                                                                                                    | ~          |          |                  |              |          |            |               |               |             | Personalize   F |
| 011          |           |                                                                                                    |          |                                                                                                    |            |                                                                                                    |                                                                                                    |            |                |             |                                                                                                    |            |          |                  |              | EIN Puda |            |               | HD Doop       |             |                 |
| DE           | PT        | DEPT NAM                                                                                                    |          | ACCT                                                                                                    | PROJ       | Fund                                                                                                    | Class                                                                                                    | PGM        | Auxiliary Code | Aux Code    | Descr                                                                                                    |            | Fin CN/C | Y Bud FTS Fin Cl | N/CY Bud Amt | Details  | HR Pos FTE | HR Pos Amt    | Details       | Reserve FTE | Reserve Amo     |
| 1            | Coll      | ege of                                                                                                    |          | Number         Early         Early <t< td=""></t<>                                                                                                    |            |                                                                                                    |                                                                                                    |            |                |             |                                                                                                    |            |          |                  |              |          |            |               |               |             |                 |
| 2            | Coll      | ege of                                                                                                    |          | 5111x                                                                                                    |            | 16030                                                                                                    | 212                                                                                                    | 101        |                |             | Personalize   Find   Verv           None         Personalize   Find   Verv           None         Find CNCY Bind The Sec CNCY Bind and The Bind   Mil Pes FTE         Hit Pes Ant         The Pes Ant         Reserve FTE         Reserve FTE         Reserve FTE         Reserve FTE         Reserve FTE         Reserve FTE         Reserve Annount           42 00         558.554.400         500         510.000         500         0.00         52.277         56.551 N         54.555         54.5551 N         54.5551 N         54.5551 N         54.5551 N         54.5551 N         54.623         55.751 N         54.623         55.751 N         54.623         54.623         54.623         54.623         55.751 N         56.551 N         56.556 N         55.551 N |            |          |                  |              |          |            |               |               |             |                 |
| 3            | Coll      | ege of                                                                                                    |          | 5111x                                                                                                    |            | 16030                                                                                                    | Image: Second and the second and the second |            |                |             |                                                                                                    |            |          |                  |              |          |            |               |               |             |                 |
| 4            | Coll      | ege of                                                                                                    |          | 5111x                                                                                                    |            | Image: Second Codes         Presonatice   Find   Vee A           PROJ         Find A Maximy Code         Anx Code Descr         Prescription         Prescription         Pre |                                                                                                    |            |                |             |                                                                                                    |            |          |                  |              |          |            |               |               |             |                 |
| 5            | Coll      | Note:         Product Accounts         Product Accounts         Product Account Accoun                                                                                                    |          |                                                                                                    |            |                                                                                                    |                                                                                                    |            |                |             |                                                                                                    |            |          |                  |              |          |            |               |               |             |                 |
| 0            | Coll      | ege of                                                                                                    |          | Sideal Accounts         Unit - Fund Codes         Unit - Fund Codes |            |                                                                                                    |                                                                                                    |            |                |             |                                                                                                    |            |          |                  |              |          |            |               |               |             |                 |
| 0            | Coll      | Image: Control of the control of the control of th |          |                                                                                                    |            |                                                                                                    |                                                                                                    |            |                |             |                                                                                                    |            |          |                  |              |          |            |               |               |             |                 |
| 0            | Coll      | ege of                                                                                                    |          | 51112                                                                                                    |            | 91000                                                                                                    | 62                                                                                                    | 152        |                |             |                                                                                                    |            |          | 0.00             | \$0,024      | 1        | 0.00       | \$15,000      | (The          | -0.25       |                 |
| 10           | Coll      | ege of                                                                                                    |          | 5111x                                                                                                    |            | 91000                                                                                                    | 62                                                                                                    | 152        |                |             |                                                                                                    |            |          | 0.00             | \$0          |          | 0.12       | \$8,625       | 6             | -0.12       |                 |
| IR Positio   | on Detail |                                                                                                    |          |                                                                                                    |            |                                                                                                    |                                                                                                    |            |                |             |                                                                                                    |            |          |                  |              |          |            |               |               |             |                 |
| DEPT (O      | UC)       | DEPT NAME                                                                                                    | OF       | RG (FUNDING SOURC                                                                                                    | CE) OF     | RG DEPT N                                                                                                    | AME                                                                                                    | ACC        | r PROJ         | Fund        | Class                                                                                                    | PGM        | POS NBR  |                  | POST         | L        | HR P       | D8 HR Pos Amt | Effdt         | Eff Seq     | Distrb % Over   |
| 1 (          |           |                                                                                                    |          |                                                                                                    | College of |                                                                                                    |                                                                                                    | 5111x      |                | 16030       | 212                                                                                                    | 152        |          | Exe Dir-College  | Advancement  |          | 0          | .26 \$33,2    | 20 07/01/2020 | 0           | 25.554 N        |
| 2            |           |                                                                                                    |          |                                                                                                    | College of |                                                                                                    |                                                                                                    | 5111x      |                | 16030       | 212                                                                                                    | 152        |          | Asst Dean-Fina   | nce & Admin  |          | C          | .57 \$62,8    | 73 07/01/2020 | 0           | 56.763 N        |
|              | -         |                                                                                                    |          |                                                                                                    | College of |                                                                                                    |                                                                                                    | 5111X      |                | 16030       | 212                                                                                                    | 152        |          | Assoc Director   |              |          | 1          | .30 \$98,0    | 00 07/01/2020 | 0           | 30 10 000 N     |
|              |           |                                                                                                    |          |                                                                                                    | oonogo or  |                                                                                                    |                                                                                                    | 01111      |                | 10000       |                                                                                                    | 101        |          | 10000010000      |              |          |            | 000,0         |               |             | 100.000 11      |
| 3.5860 secor | d(s)      |                                                                                                    |          |                                                                                                    |            |                                                                                                    | otais                                                                                                    |            |                |             |                                                                                                    |            |          |                  |              |          |            |               |               |             |                 |
|              |           |                                                                                                    |          |                                                                                                    |            | Fin                                                                                                    | Bud FTE:                                                                                                    | 101.65     | Fin Bu         | ud Amt:     |                                                                                                    | \$8,545,48 | 0        |                  |              |          |            |               |               |             |                 |
|              |           |                                                                                                    |          |                                                                                                    |            | HR                                                                                                    | Pos FTE:                                                                                                    | 107.23     | HR Po          | os Amt:     |                                                                                                    | \$9,175,55 | 3        |                  |              |          |            |               |               |             |                 |
|              |           |                                                                                                    |          |                                                                                                    |            | Res                                                                                                    | erve FTE:                                                                                                    | -5.58      | Reser          | ve Amt:     |                                                                                                    | \$-630,07  | 3        |                  |              |          |            |               |               |             |                 |
|              |           |                                                                                                    |          |                                                                                                    |            |                                                                                                    |                                                                                                    | -          |                |             |                                                                                                    |            |          |                  |              |          |            |               |               |             |                 |

# **HR Assgn Details:** Shows the list of employees, both filled positions and other assignments that make up the total HR Assign FTE and HR Assign Amt for that project and account.

| Select Accou | nts           |              | Select       | Fund  | Codes    |              |         |           |       | _        |        | -            |               |        |                     |                 |              |         |             |                         |                |               |            |     |
|--------------|---------------|--------------|--------------|-------|----------|--------------|---------|-----------|-------|----------|--------|--------------|---------------|--------|---------------------|-----------------|--------------|---------|-------------|-------------------------|----------------|---------------|------------|-----|
| 🗹 5111x 🛛 🗹  | 5121x 🗹 513   | 1x 🗹 5120x   | 2 160        | 30    | 46031    | <b>16032</b> | 91000   | (F & A)   |       |          |        | _            | ~             |        |                     |                 |              |         |             |                         |                |               |            |     |
| Go           |               | Clear        |              |       | 91000 (A | ux) OR       | 91000   | (Oth incl | Aux)  |          |        |              |               | -      | _                   |                 |              |         |             |                         |                |               |            |     |
|              |               |              |              |       |          |              |         |           |       |          |        |              |               |        | -                   |                 | <u> </u>     |         |             | Personalize   Find   Vi | ew All   🗇   🚺 | First 🕢 1-10  | of 75 🕑    | La  |
|              | ACCT          | PROJ F       | und (        | Class | PGM      | Auxiliary Co | xde .   | Aux Code  | Descr |          | Fin Cl | N/CY Bud FTE | Fin CN/CY Bud | Amt    | FIN Budg<br>Details | HR Pos FTE      | HR Pos Amt   | HR Post | Peserve FTE | Reserve Amount          | HR Assign FTE  | HR Assign Amt | HR A       | ssg |
| 5111         | 1x            | 160          | 30 212       | 2     | 101      |              |         |           |       |          |        | 4.20         | \$59          | 9,324  |                     | 5.45            | \$600,281    |         | -1.25       | \$-957                  | 5.45           | \$600,2       | 81         | 6   |
| 5111         | 1x            | 160          | 30 212       | 2     | 101      |              |         |           |       |          |        | 0.00         | ş             | 8,695  |                     | 0.12            | \$12,000     | 6       | -0.12       | 3-9,205                 | 0.12           | \$12,0        | 00         | þ   |
| 5111         | 1x            | 160          | 30 212       | 2     | 102      |              |         |           |       |          |        | 0.00         | s             | 2,277  | <b>—</b>            | 0.00            | \$0          |         | 0.00        | \$2,277                 | 0.00           |               | <b>S</b> 0 |     |
| 5111         | 1x            | 160          | 30 212       | 2     | 110      |              |         |           |       |          |        | 2.38         | \$11          | 6,647  | <b>—</b>            | 2.90            | \$171,646    | Þ       | -0.52       | \$-54,999               | 2.00           | \$117.0       | sQ 🗖       | þ.  |
| 5111         | 1x            | 160          | 30 212       | 2     | 152      |              |         |           |       |          |        | 2.31         | \$31          | 3,364  | -                   | 2.19            | \$259,153    | -       | 0.12        | \$54,211                | 2.19           | \$259,1       | A 🖡        | 5   |
| 5111         | 1x            | 910          | 00 34        | 10    | 142      |              |         |           |       |          |        | 0.00         |               | \$0    |                     | 0.10            | \$6,305      |         | -0.10       | \$-6,305                | 0.00           |               | 50         | -   |
| 5111         | 1x            | 910          | 00 262       | 2     | 110      |              |         |           |       |          |        | 0.00         |               | \$0    |                     | 0.95            | \$46,233     | 6       | -0.95       | \$-46,233               | 0.20           | \$12,4        | 83         | b   |
| 5111         | 1x            | 910          | 00 262       | 2     | 110      |              |         |           |       |          |        | 0.00         | S             | 6,624  | <b>C</b>            | 0.00            | \$0          |         | 0.00        | \$6,624                 | 0.00           |               | \$0        |     |
| 5111         | 1x            | 910          | 00 62        |       | 152      |              |         |           |       |          |        | 0.00         |               | \$0    |                     | 0.25            | \$15,000     | Þ       | -0.25       | \$-15,000               | 0.25           | \$15,0        | 00         | þ.  |
| 5111         | 1x            | 910          | 00 62        |       | 152      |              |         |           |       |          |        | 0.00         |               | \$0    | _                   | 0.12            | \$8.625      | Þ       | -0.12       | \$-8,625                | 0.12           | \$8,6         | 25         | Þ.  |
| _            |               |              |              |       |          |              |         |           |       |          |        | HR Assign    | HR Assign     |        |                     |                 |              |         | EME         |                         |                | EMPI          | _          | _   |
| ORG (FUN     | IDING SOURCE) | U            | G DEPT NA    | AME   |          | ACCI         |         | PROJ      | Fund  | Class    | PGM    | FTE          | Amt           | US NBH | < W/A               |                 | POSTIL       |         | RCI         | ) Name                  | Endt           | STATUS        | JOBCODI    | -   |
|              |               | college of I |              |       |          | 5111X        |         |           | 16030 | 212      | 152    | 0.26         | \$33,220      |        | No                  | Exe Dir-College | Advancement  |         |             | 0                       | 07/01/2020     | Active        | 040400     | _   |
|              |               | College of I |              |       |          | 5111X        |         |           | 16030 | 212      | 152    | 0.50         | \$62,973      |        | No                  | Acet Dean-Einen | nce & Arlmin |         |             | 0                       | 07/01/2020     | Active        | 010125     |     |
|              |               | COURGE OF C  |              |       |          | 5111x        |         |           | 16030 | 212      | 152    | 1.00         | \$65,000      |        | No                  | Assoc Director  |              |         |             | 0                       | 0110112020     | Active        | C210U      | j   |
|              |               |              |              |       |          |              |         | -         |       |          |        |              |               |        |                     |                 |              |         |             |                         |                |               |            |     |
|              |               |              | Totals     ■ | 5     |          |              |         |           |       |          |        |              |               |        |                     |                 |              |         |             |                         |                |               |            |     |
|              |               |              | Fin Bud I    | FTE:  | 101.65   |              | Fin Bud | Amt:      |       | \$8,545, | 480    |              |               |        |                     |                 |              |         |             |                         |                |               |            |     |
|              |               |              | HR Dos F     | ETE:  | 107.22   |              | HR Pos  | Amt:      |       | \$9 175  | 553    |              |               |        |                     |                 |              |         |             |                         |                |               |            |     |

#### To download Position Control Summary report data to Excel:

- On Summary line, click on the green spreadsheet button on right hand side.
- It will download the data for whatever tab you are sitting on (Fin Budget, HR Position, HR Assign, or Summary of All Tabs/Columns).
- To download All Tabs/Columns of Summary data, make sure you have clicked on the button to "Show All Columns" before clicking on the green spreadsheet button.
- Totals do not download to Excel. That allows user to create their own totals within Excel.
- To download details of data, click on button for Fin Budget Details, HR Position Details or HR Assign Details, then go to top of details box (dark gray line), click green spreadsheet button on far right.
- Once Excel opens, the following warning message will appear:

| Microsoft Excel                                                                             |                                                                                              | X                                                        |
|---------------------------------------------------------------------------------------------|----------------------------------------------------------------------------------------------|----------------------------------------------------------|
| The file you are trying to open, 'ps.xls', is is before opening the file. Do you want to op | in a different format than specified by the file extension. Verify that<br>nen the file now? | t the file is not corrupted and is from a trusted source |
|                                                                                             | Yes No Help                                                                                  |                                                          |

Click "Yes" to open the file. This is due to the current version of PeopleSoft reporting tools creates these spreadsheets with an 'xls' type instead of 'xlsx'.

# **Position Control Summary-Future Year:**

This report is a summary of Financial salary budget data and HR Position Budget data for the <u>future</u> fiscal year. It provides a tool to assist you in managing your personnel commitments against your permanent budget for the upcoming fiscal year (includes both continuing and future continuing). **This report is the one used most commonly to check for negative reserves.** 

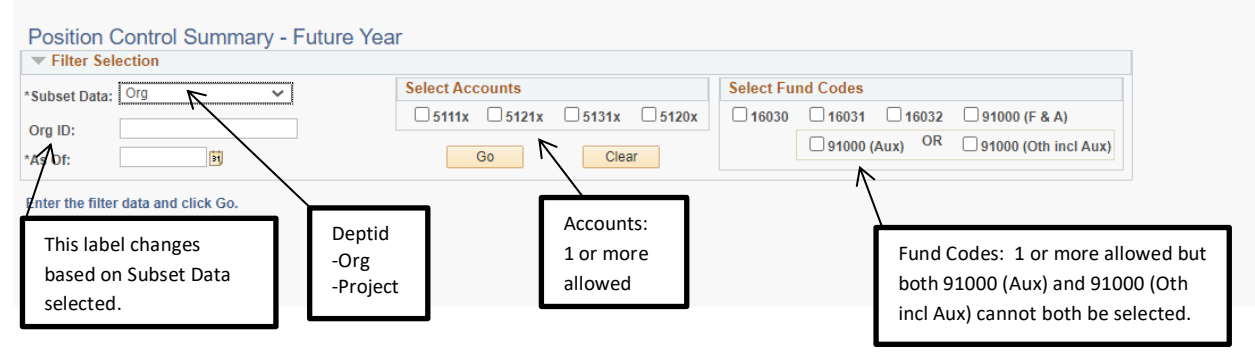

#### **Filter Selection:**

Subset Data

- By Deptid the Department ID in HR on the position/employee that is considered as owner of position/employee.
- By Org the Department ID setup on the project to indicate owner of project/funding.
- By Project the project from which the position/employee is being funded.
- You may enter up to 6 digits for Deptid or Org and up to 12 digits for Project-phase.

As of Date: Defaults to 7/1 of future fiscal year.

Select Accounts:

- 1 or more allowed
- 5111x (EPA Non-teaching)
- 5121x (SPA Employees)
- 5131x (EPA Teaching)
- 5120x (Law Enforcement Officers)

Select Fund Codes:

- 1 or more allowed
- 16030 (Academic Affairs)
- 16031 (Agricultural Research)
- 16032 (Cooperative Extension)
- 91000 (F&A) 91000-Overhead
- 91000 (Aux) selection to only pull auxiliaries
- 91000 (Oth incl Aux) 91000 Trust Funds
  - NOTE: This includes auxiliaries so 91000 (Aux) & 91000 (Oth incl Aux) cannot both be selected.

After all filter data is entered/selected, click Go to run report.

Click Clear to clear all filter selections and re-select.

## **Example of Report on Screen:**

Summary line: On far right, it tells you how many rows of data. Default is 10 lines of data are shown. Click the arrow to page through list, or Click "View All" to display all lines of data, or Click "View 10" to change back to only show 10 lines.

|            | . Ora          | ~              | Select Accounts |           |              | Select F    | und Coo | les            |                          |                   |                     |          |
|------------|----------------|----------------|-----------------|-----------|--------------|-------------|---------|----------------|--------------------------|-------------------|---------------------|----------|
| ubset Data | : [0]g         | •              | ✓ 5111x ✓ 5121  | x 🗹 5131x | <b>5120x</b> | <b>1603</b> | 0 216   | 031 🔽 16032    | 91000 (F & A)            | <u> </u>          |                     |          |
| rg ID:     | XX             |                |                 |           |              |             | 01      | OOD (Aux) OR   | 91000 (Oth incl Aux)     |                   |                     |          |
| s Of:      | 07/01/2021     |                | Go              | Clear     |              |             | 0.91    | 000 (Aux)      |                          |                   |                     |          |
| Summa      | D/             |                |                 |           |              |             |         |                | Personalize   Eind   Via | WAILI 🖓 L 🔽       | First (4) 1 10 of 6 | 5 🔊 Laet |
| n Rudgot   | 17 UR Pasition | E HD Assign 61 |                 |           |              |             |         |                | reisonalize [ rind ] vie |                   | 1110010.            | , Cast   |
| DEP        |                | DEPT NAME      | ACCT            | PRO.J     | Fund         | Class       | PGM     | Auxiliary Code | Aux Code Descr           | Fin CN/FY Bud FTE | Fin CN/FY Bud Amt   | FIN Budg |
|            | College of     |                | 1111            |           | 16020        | 212         | 101     | ,              |                          | 4.20              | \$640.291           | Details  |
|            | College of     |                | 511             |           | 16030        | 212         | 101     |                |                          | 4.20              | 5040,201            |          |
|            | College of     | 、              | 5111x           |           | 16030        | 212         | 110     |                |                          | 2.38              | \$116.647           | 6        |
|            | College of     | $\backslash$   | 5111x           |           | 16030        | 212         | 152     |                |                          | 2.30              | \$313.057           |          |
|            | College of     |                | 5111x           |           | 91000        | 3/10        | 142     |                |                          | 0.00              | \$0                 |          |
|            | College of     |                | 5111x           |           | 91000        | 262         | 110     |                |                          | 0.00              | 50                  |          |
|            | College of     |                | 5111x           |           | 91000        | 62          | 152     |                |                          | 0.00              | 50                  |          |
|            | College of     | \              | 5111x           |           | 91000        | 62          | 152     |                |                          | 0.00              | \$0                 |          |
|            | College of     | \              | 5111x           |           | 91000        | 62          | 152     |                |                          | 0.00              | \$0                 |          |
|            | College of     |                | 5121x           |           | 16030        | 212         | 101     |                |                          | 14.35             | \$759,766           | <b></b>  |
|            |                |                |                 |           |              | - Totale    |         |                |                          |                   |                     |          |
| 750 second | l(s)           | \              |                 |           |              | + Iotaia    |         |                |                          |                   |                     |          |
|            |                |                | <b>`</b>        |           |              | Fin Bud Fi  | re: 1   | 01.38          | Fin Bud Amt: \$          | 8,344,402         |                     |          |
|            |                |                | $\backslash$    |           |              | HR Pos FT   | 'E: 1   | 07.35          | HR Pos Amt: \$           | 9,186,101         |                     |          |
|            |                |                | \               |           |              | Reserve F   | TE:     | -5.97          | Reserve Amt:             | 5-841,699         |                     |          |
|            |                |                | \               |           |              |             | FTE: 1  | 24.24          | HR Assign Amt:           | 0.564.524         |                     |          |

Data is displayed on tabs: Fin Budget, HR Position, and HR Assign. You can click on each tab. The number following the tab name is the number of records returned with data.

- Fin Budget tab contains the total FTE and amount of the continuing budget (CN) entries, as well as any future year (FY) budget entries, for salary accounts for the specified Dept, Org, or Project.
- HR Position tab contains the total FTE and budget amount of positions, both vacant and filled positions, assigned to the specified Dept, Org, or Project.
- HR Assign tab contains the total FTE and amount of employees assigned, both from filled positions and other assignments, to the specified Dept, Org, or Project.

**TO SEE SUMMARY OF ALL TABS/COLUMNS TOGETHER:** Click on button next to tabs to "Show All Columns". TO GO BACK TO SEE INDIVIDUAL TABS/COLUMNS: Click again on this button.

#### SUMMARY OF ALL TABS/COLUMNS TOGETHER:

| electio | n          |           |                 |             |       |              |              |                |                    |             |                   |                   |                     |            |            |                    |             |                          |                |           |
|---------|------------|-----------|-----------------|-------------|-------|--------------|--------------|----------------|--------------------|-------------|-------------------|-------------------|---------------------|------------|------------|--------------------|-------------|--------------------------|----------------|-----------|
| . Org   |            | ~         | Select Accounts |             |       | Select Fun   | nd Codes     |                |                    |             |                   |                   |                     |            |            |                    |             |                          |                |           |
| xx      |            |           | 🗹 5111x 🛛 5121x | : 🗹 5131x 🗹 | 5120x | <b>16030</b> | <b>16031</b> | 🗹 16032 🛛 🗹 91 | 000 (F & A)        |             |                   |                   |                     |            |            |                    |             |                          |                |           |
| 07/0    | 1/2021 🕫   |           | Go              | Clear       |       |              | 91000 (      | Aux) OR 🗹 91   | 000 (Oth incl Aux) |             |                   |                   |                     |            |            |                    |             |                          |                |           |
| ry      |            |           |                 |             |       |              |              |                |                    |             |                   |                   |                     |            |            |                    |             | Personalize   Find   Vie | ew All   🖾   🔣 | First 🛞   |
| т       |            | DEPT NAME | ACCT            | PROJ        | Fun   | d Class      | PGM          | Auxiliary Code | Aux Code Descr     |             | Fin CN/FY Bud FTE | Fin CN/FY Bud Amt | FIN Budg<br>Details | HR Pos FTE | HR Pos Amt | HR Posn<br>Details | Reserve FTE | Reserve Amount           | HR Assign FTE  | HR Assign |
|         | College of |           | 5111x           |             | 16030 | 212          | 101          |                |                    |             | 4.20              | \$640,281         | <b>_</b>            | 5.45       | \$600,281  | D 7                | 1 -1.25     | \$40,000                 | 5.45           | 56        |
|         | College of |           | 5111x           |             | 16030 | 212          | 101          |                |                    |             | 0.00              | \$0               |                     | 0.12       | \$12,000   | <b>b</b> /         | -9/12       | \$-12,000                | 0.12           | S         |
|         | College of |           | 5111x           |             | 16030 | 212          | 110          |                |                    |             | 2.38              | \$116,647         | <b></b>             | 2.90       | \$171,646  | 1                  | -0.52       | \$-54,999                | 2.00           | S1        |
|         | College of |           | 5111x           |             | 16030 | 212          | 152          |                |                    |             | 2.31              | \$313,957         | <b></b>             | 2.19       | \$259,153  | / 🖻                | 0.12        | \$54,804                 | 2.19           | \$2       |
|         | College of |           | 5111x           |             | 91000 | 3410         | 142          |                |                    |             | 0.00              | 50                |                     | 0.10       | \$6,205    | <b>C</b>           | -0.10       | \$-6,305                 | 0.00           |           |
|         | College of |           | 5111x           |             | 91000 | 262          | 110          |                |                    |             | 0.00              | \$0               |                     | 0.95       | \$46,233   | - <b>b</b> /       | -0.95       | \$-46,233                | 0.20           | S         |
|         | College of |           | 5111x           |             | 91000 | 62           | 152          |                |                    |             | 0.00              | \$0               |                     | 0.25       | \$15,000   | ×                  | -0.25       | \$-15,000                | 0.25           | S S       |
|         | College of |           | 5111x           |             | 91000 | 62           | 152          |                |                    |             | 0.00              | \$0               |                     | 0.12       | \$8,625    |                    | -0.12       | \$-8,625                 | 0.12           |           |
|         | College of |           | 5111x           |             | 91000 | 62           | 152          |                |                    |             | 0.00              | \$0               |                     | 0.25       | \$15,000   | <b></b>            | -0.25       | \$-15,000                | 0.25           | S S       |
|         | College of |           | 5121x           |             | 16030 | 212          | 101          |                |                    |             | 14.35             | \$759,766         | <b></b>             | 5.86       | \$21,776   | <b>C</b>           | 0.49        | \$37,990                 | 13.86          | \$7       |
| Ks)     |            |           |                 |             |       | Totals       |              |                |                    |             |                   |                   |                     | /          | /          |                    |             |                          |                |           |
|         |            |           |                 |             | Fi    | in Bud FTE:  | 101.38       | Fin E          | Bud Amt:           | \$8,344,402 |                   |                   |                     | / /        | /          |                    |             |                          |                |           |
|         |            |           |                 |             | н     | R Pos FTE:   | 107.35       | HR P           | os Amt:            | \$9,186,101 |                   |                   |                     |            |            |                    |             |                          |                |           |
|         |            |           |                 |             | R     | eserve FTE:  | -5.97        | Rese           | rve Amt:           | 5-841.699   |                   |                   | /                   |            |            |                    |             |                          |                |           |
|         |            |           |                 |             | н     | D Assign FT  | E: 124.24    | HDA            | eeian Amt-         | 20 564 524  |                   |                   |                     | /          |            |                    |             |                          |                |           |

Reserve columns: These are only shown if run by ORG or Project. Reserves are calculated as follows:

Fin CN/CY Bud FTE – HR Pos FTE = Reserve FTE Fin CN/CY Bud Amt – HR Pos Amt = Reserve Amt

Positive reserves indicate that the Financial Budget exceeds the HR Position Budget. Negative reserves indicate that the HR Position Budget exceeds the Financial Budget. To clear negative reserves, further analysis may be needed to determine if budget revisions are needed in Financials or if salary distribution changes are needed in HR.

Fin Budget consists of all continuing (CN) and future year (FY) budget entries from Financials, and should match WRS reports.

Auxiliary Code and Auxiliary Code Description are shown if Fund Code 91000 (Aux) is selected.

**Totals:** 'The box at the bottom displays summary totals of FTE and Amount columns. Reserve totals are only shown if run by ORG or Project. You can collapse this box by clicking on down arrow in front of Totals.

To see details of the data that make up the totals: Click on FIN Budg Details button, or HR Posn Details button, or HR Assign Details button. Details will display in separate box under summary data.

**Fin Budg Details:** Shows the detail budget entries from Financial System that make up the total Fin CN/FY Bud FTE and Fin CN/FY Bud Amt for that project and account.

| Filter Sele     | ection     |          |                 |               | ~            |              |                 |                          |                                  |              |                 |                |           |                     |                |            |                    |                  |                    |
|-----------------|------------|----------|-----------------|---------------|--------------|--------------|-----------------|--------------------------|----------------------------------|--------------|-----------------|----------------|-----------|---------------------|----------------|------------|--------------------|------------------|--------------------|
| Subset Data:    | Org 🗸      |          | Select Accounts |               |              | Select Fu    | nd Codes        |                          |                                  |              |                 |                |           |                     |                |            |                    |                  |                    |
| Ora ID:         | XX         |          | 🗹 5111x 🛛 5121x | 🗹 5131x       | <b>5120x</b> | <b>16030</b> | 16031           | <b>16032</b>             | 🗹 91000 (F & A)                  |              |                 |                |           |                     |                |            |                    |                  |                    |
| As Of:          | 07/01/2021 |          | Go              | Clear         |              |              | 91000           | (Aux) OR                 | 91000 (Oth incl Aux              | )            |                 |                |           |                     |                |            |                    |                  |                    |
| Summary         | (          |          |                 |               |              |              |                 |                          |                                  |              |                 |                |           |                     |                |            |                    | 1                | Personalize   Find |
| (f):*           |            |          |                 |               |              |              |                 |                          |                                  |              |                 |                |           |                     |                |            |                    |                  |                    |
| DEPT            | DE         | EPT NAME | ACCT            | PRO.          | J Fur        | d Clas       | s PGM           | Auxiliary Co             | de Aux Code Desc                 | r            | Fin CN/FY Bud F | TE Fin CN/FY B | ud Amt    | FIN Budg<br>Details | HR Pos FTE     | HR Pos Amt | HR Posn<br>Details | Reserve FTE      | Reserve Amount     |
| 1               | College of |          | 5111x           |               | 16030        | 212          | 101             |                          |                                  |              | 4               | 20 \$          | 640,281   | <b>C</b>            | 5.45           | \$600,281  | ē                  | -1.25            | \$40,0             |
| 2               | College of |          | 5111x           |               | 16030        | 212          | 101             |                          |                                  |              | 0               | 00             | \$0       |                     | 0.12           | \$12,000   | 6                  | -0.12            | \$-12,0            |
| 3               | College of |          | 5111x           |               | 16030        | 212          | 110             |                          |                                  |              | 2               | 38             | 116,647   | <b>D</b>            | 2.90           | \$171,646  | <b>6</b>           | -0.52            | \$-54,9            |
| 4               | College of |          | 5111x           |               | 16030        | 212          | 152             |                          |                                  |              | 2               | .31 \$         | 313,957   |                     | 2.19           | \$259,153  | <b>6</b>           | 0.12             | \$54,8             |
| 5               | College of |          | 5111x           |               | 91000        | 3410         | 142             |                          |                                  |              | 0               | .00            | \$0       | han a start         | 0.10           | \$6,305    | <b>6</b>           | -0.10            | \$-6,3             |
| 6               | College of |          | 5111x           |               | 91000        | 262          | 110             |                          |                                  |              | 0               | .00            | \$0       |                     | 0.95           | \$46,233   | <b>6</b>           | -0.95            | \$-46,2            |
| 7               | College of |          | 5111x           |               | 91000        | 62           | 152             |                          |                                  |              | 0               | .00            | \$0       |                     | 0.25           | \$15,000   | <b>6</b>           | -0.25            | \$-15,0            |
| 8               | College of |          | 5111x           |               | 91000        | 62           | 152             |                          |                                  |              | 0               | .00            | \$0       |                     | 0.12           | \$8,625    | <b></b>            | -0.12            | \$-8,6             |
| 9               | College of |          | 5111x           |               | 91000        | 62           | 152             |                          |                                  |              | 0               | .00            | \$0       |                     | 0.25           | \$15,000   | <b></b>            | -0.25            | \$-15,0            |
| 10              | College of |          | 5121x           |               | 16030        | 212          | 101             |                          |                                  |              | 14              | .35 \$         | 759,766   | Ē.                  | 13.86          | \$721,776  | <b></b>            | 0.49             | \$37,91            |
| Financial Bu    | Idget      |          |                 |               |              |              |                 |                          |                                  |              |                 |                |           |                     |                |            |                    |                  |                    |
| Department      | Descriptio | n        | Account         | Project/Grant | Fund Code    | Class        | Program<br>Code | Statistics St<br>Code Ar | atistic Monetary<br>nount Amount | Journal Date | Line # GL       | Journal ID     | Reference |                     | Lin            | e Descr    | Sce                | enario Ledger Gr | oup Openo          |
| 4               | College of |          | 5111x           |               | 16030        | 212          | 152             | TE                       | 0.00 \$31,114.00                 | 10/26/2020   | 2 00            |                |           | Abolis              | n posi         |            | CN24               | BD_ACTUA         | LS                 |
| 2               | College of |          | 5111x           |               | 16030        | 212          | 152             | TE                       | 2.31 \$282,843.00                | 07/01/2020   | 1292 BE         | GBD16030 1603  | OBEGBD    | 16030               | BEGINNING BUDG | 3ET LOAD   | ONICO              | LO_NOTOX         | LS KDWALLIN        |
| 7.1750 second(s | 5)         |          |                 |               |              | Totals       |                 |                          |                                  |              |                 |                |           |                     |                |            |                    |                  |                    |
|                 |            |          |                 |               | F            | in Bud FTE   | : 101.3         | 8                        | Fin Bud Amt:                     | \$8,344,402  | 2               |                |           |                     |                |            |                    |                  |                    |
|                 |            |          |                 |               | н            | R Pos FTE    | : 107.3         | 5                        | HR Pos Amt:                      | \$9,186,101  |                 |                |           |                     |                |            |                    |                  |                    |
|                 |            |          |                 |               | R            | eserve FTE   | -5.9            | 7                        | Reserve Amt:                     | \$-841.699   | ,               |                |           |                     |                |            |                    |                  |                    |
|                 |            |          |                 |               |              | D Assign D   |                 |                          | UD Assiss Amt                    |              |                 |                |           |                     |                |            |                    |                  |                    |

# **HR Posn Details:** Shows the list of filled and vacant positions that make up the total HR Pos FTE and HR Pos Amt for that project and account.

| ection | 1          |           |                   |            |            | _                          | ~           |                |                                                                                                    |       |          |           |             |                  |          |            |              |               |               |                        |                     |                    |
|--------|------------|-----------|-------------------|------------|------------|----------------------------|-------------|----------------|----------------------------------------------------------------------------------------------------|-------|----------|-----------|-------------|------------------|----------|------------|--------------|---------------|---------------|------------------------|---------------------|--------------------|
| Org    |            | ~         | Select Accounts   |            | S          | elect Fun                  | d Codes     | $\sim$         |                                                                                                    |       |          |           |             |                  |          |            |              |               |               |                        |                     |                    |
| XX     |            |           | 🗹 5111x 🗹 5121x 🗹 | 5131x 🗹 51 | 20x        | 16030                      | 16031       | ✓ 16032 ✓ 910  | 00 (F & A)                                                                                                    |       |          |           |             |                  |          |            |              |               |               |                        |                     |                    |
| 07/01/ | /2021 🕅    |           | Go                | Clear      |            |                            | 🗆 91000 (Ai | ux) OR 🗹 910   | 00 (Oth Inc                                                                                                    | (Aux  |          |           |             |                  |          |            |              |               |               |                        |                     |                    |
|        |            |           |                   |            |            |                            |             |                |                                                                                                    |       |          |           |             |                  |          |            |              |               |               |                        |                     |                    |
|        |            |           |                   |            |            |                            |             |                |                                                                                                    |       |          |           | ~           |                  |          |            |              |               |               | Personalize   Find   \ | /iew All 🖉 🛛 🚺      | First 🚯 1-10       |
|        |            | DEPT NAME | ACCT              | PROJ       | Fund       | Class                      | PGM         | Auxiliary Code | Aux Code                                                                                                    | Descr |          | Fin CN/F1 | Bud FTE Fi  | CN/FY Boo Amt    | FIN Budg | HR Pos FTE | HR Pos Amt   | HR Posn       | Reserve FTE   | Reserve Amount         | HR Assign FTE       | HR Assign Am       |
| 0      | College of |           | 5111x             |            | 16030      | 212                        | 101         |                |                                                                                                    |       |          |           | 4.20        | \$640.281        | Details  | 5.45       | \$600.28     | 1 Details     | -1.2          | 5 \$40.00              | 5.45                | \$600              |
| (      | College of |           | 5111x             |            | 16030      | 212                        | 101         |                |                                                                                                    |       |          |           | 0.00        | \$0              |          | 9.12       | \$12,00      | 0 🛅           | -0.1          | 2 \$-12,00             | 0 0.12              | \$12               |
| 0      | College of |           | 5111x             |            | 16030      | 212                        | 110         |                |                                                                                                    |       |          |           | 2.38        | \$116,647        |          | 2.90       | \$171,64     | s 📂           | -0.5          | 2 \$-54,99             | 9 2.00              | \$117              |
| (      | College of |           | 5111x             |            | 16030      | 212                        | 152         |                |                                                                                                    |       |          |           | 2.31        | \$313,957        | <b></b>  | 2.19       | \$259,15     | × 👼           | 0.1           | 2 \$54,80              | 4 2.19              | \$259,             |
| (      | College of |           | 5111x             |            | 91000      | 3410                       | 142         |                |                                                                                                    |       |          |           | 0.00        | \$0              |          | 0.10       | \$6,30       | 5 🛅           | -0.1          | 0 \$-6,30              | 5 0.00              |                    |
| (      | College of |           | 5111x             |            | 91000      | 262                        | 110         |                |                                                                                                    |       |          |           | 0.00        | \$0              |          | 0.95       | \$46,23      | 3 🛅           | -0.9          | 5 \$-46,23             | 3 0.20              | \$12,              |
| 0      | College of |           | 5111x             |            | 91000      | 62                         | 152         |                |                                                                                                    |       |          |           | 0.00        | \$0              |          | 0.25       | \$15,00      | 0 🛅           | -0.2          | s \$-15,00             | 0.25                | \$15,              |
| 0      | College of |           | 5111x             |            | 91000      | 62                         | 152         |                |                                                                                                    |       |          |           | 0.00        | \$0              |          | 0.12       | \$8,62       | 5 🛅           | -0.1          | 2 \$-8,62              | 5 0.12              | \$8,               |
| 0      | College of |           | 5111x             |            | 91000      | 62                         | 152         |                |                                                                                                    |       |          |           | 0.00        | \$0              |          | 0.25       | \$15,00      | 0 📴           | -0.2          | \$-15,00               | 0 0.25              | \$15,0             |
| 0      | College of |           | 5121x             |            | 16030      | 212                        | 101         |                |                                                                                                    |       |          |           | 14.35       | \$759,766        | <b>D</b> | 13.86      | \$721,77     | 6 📴           | 0.4           | 9 \$37,99              | 0 13.86             | \$721,             |
| Detail | l.         |           |                   |            |            |                            |             |                |                                                                                                    |       |          |           |             |                  |          |            |              |               |               |                        | Personali           | ze   Find   View A |
|        |            | JEPT NAME | ORG (FUNDING SOUR | CE) (      | ORG DEPT I | AME                        | ACC         | T PROJ         | Fund                                                                                                    | Clas  | s PGM    | POS NBR   |             | POST             | TL.      | HR         | Pos HR Pos A | mt I          | Effdt Eff Seq | Distrb % Act F         | iscal Year Aux Code | ype                |
|        |            |           |                   | College of |            |                            | 5111x       |                | 16030                                                                                                    | 212   | 152      |           | Exe Dir-Col | lege Advancement |          |            | 0.26 \$3     | 3,220 07/01/2 | 020 0         | 25.554 N               | 2021                |                    |
| -      |            |           |                   | College of |            |                            | 5111x       |                | 16030                                                                                                    | 212   | 152      |           | Asst Dean-  | Finance & Admin  |          |            | 0.57 \$6     | 2,873 07/01/2 | 020 0         | 56.763 N               | 2021                |                    |
|        |            |           |                   | College of |            |                            | 5111x       |                | 16030                                                                                                    | 212   | 152      |           | Assoc Direc | tor              |          |            | 1.00 \$6     | 5,000 07/01/2 | 020 0         | 36.162 N               | 2021                |                    |
|        |            |           |                   |            | T          | otals                      |             |                |                                                                                                    |       |          |           |             |                  |          |            |              |               |               |                        |                     |                    |
| )      |            |           |                   |            | Ein        | Pud ETC.                   | 404.00      | Ein P          | of America                                                                                                    |       |          |           |             |                  |          |            |              |               |               |                        |                     |                    |
|        |            |           |                   |            |            | Dee ETE.                   | 101.30      | 100            | a A main                                                                                                    |       | 00,044,4 | 04        |             |                  |          |            |              |               |               |                        |                     |                    |
|        |            |           |                   |            | нк         | POSIFIE:                   | 107.35      | HRPO           | is Amt                                                                                                    |       | 59,186,1 | 01        |             |                  |          |            |              |               |               |                        |                     |                    |
|        |            |           |                   |            |            | and a second second second | F 0.7       | 10000          | the second second second second second second second second second second second second second second second se |       |          |           |             |                  |          |            |              |               |               |                        |                     |                    |

HR Assgn Details: Shows the list of employees, both filled positions and other assignments that make up the total HR Assign FTE and HR Assign Amt for that project and account.

| Select A | ccounts    |                  | S      | elect Fund    | d Codes  |                |                |        |           | _       | ~          |                   |                     |                 |             |                    |             |                         |               |                |                     |                |        |   |
|----------|------------|------------------|--------|---------------|----------|----------------|----------------|--------|-----------|---------|------------|-------------------|---------------------|-----------------|-------------|--------------------|-------------|-------------------------|---------------|----------------|---------------------|----------------|--------|---|
| 5111)    | x 🗹 5121x  | 🗹 5131x 🛛 🗹 5120 | x      | 16030         | 16031    | <b>16032</b>   | 91000 (F & A)  |        |           |         | _          | <u> </u>          |                     |                 |             |                    |             |                         |               |                |                     |                |        |   |
|          | Go         | Clear            |        |               | 91000 (/ | ux) OR 🗹       | 91000 (Oth inc | l Aux) |           |         |            |                   |                     | _               |             |                    |             |                         |               |                |                     |                |        |   |
|          |            |                  |        |               |          |                |                |        |           |         |            |                   |                     | ~               | ~           |                    |             |                         |               | <u></u>        |                     |                |        |   |
|          |            |                  |        |               |          |                |                |        |           |         |            |                   |                     |                 |             |                    | _           | Personalize   Find   Vi | w All         | First 🐠 1-10 d | of 65 🕑 Last        |                |        |   |
|          | ACCT       | PROJ             | Fund   | Class         | PGM      | Auxiliary Code | Aux Code       | Descr  |           | Fin CN/ | FY Bud FTE | Fin CN/FY Bud Amt | FIN Budg<br>Details | HR Pos FTE      | HR Pos Amt  | HR Posn<br>Details | Reserve FTE | Reserve Amount          | HR Assign FTE | HR Assign Amt  | HR Assgn<br>Details |                |        |   |
|          | 5111x      |                  | 16030  | 212           | 101      |                |                |        |           |         | 4.20       | \$640,281         | 6                   | 5.45            | \$600,281   | 6                  | -1.25       | \$10,000                | 5.45          | \$600,28       | 11 🛅                |                |        |   |
|          | 5111x      |                  | 16030  | 212           | 101      |                |                |        |           |         | 0.00       | \$0               |                     | 0.12            | \$12,000    | 6                  | -0.12       | \$-12,000               | 0.12          | \$12,00        | 0 🛅                 |                |        |   |
|          | 5111x      |                  | 16030  | 212           | 110      |                |                |        |           |         | 2.38       | \$116,647         | - <b>E</b>          | 2.90            | \$171,646   | <b></b>            | -0.52       | \$-54,999               | 2.00          | \$117.00       | s 🖻                 |                |        |   |
|          | 5111x      |                  | 16030  | 212           | 152      |                |                |        |           |         | 2.31       | \$313,957         |                     | 2.19            | \$259,153   | <b></b>            | 0.12        | \$54,804                | 2.19          | \$259,15       | - 🖻                 |                |        |   |
|          | 5111x      |                  | 91000  | 3410          | 142      |                |                |        |           |         | 0.00       | \$0               |                     | 0.10            | \$6,305     | -                  | -0.10       | \$-6,305                | 0.00          | 5              | 0                   |                |        |   |
|          | 5111x      |                  | 91000  | 262           | 110      |                |                |        |           |         | 0.00       | \$0               |                     | 0.95            | \$46,233    |                    | -0.95       | \$-46,233               | 0.20          | \$12,48        | 13 🛄                |                |        |   |
|          | 5111x      |                  | 91000  | 62            | 152      |                |                |        |           |         | 0.00       | 50                |                     | 0.25            | \$15,000    |                    | -0.25       | S-15,000                | 0.25          | \$15,00        | 0 🛄                 |                |        |   |
|          | 5111X      |                  | 91000  | 62            | 152      |                |                |        |           |         | 0.00       | 50                |                     | 0.12            | 50,025      |                    | -0.12       | 5-0,025                 | 0.12          | 515.00         | io 🖬                |                |        |   |
|          | 5121v      |                  | 16030  | 212           | 101      |                |                |        |           |         | 14.35      | \$750 766         | -                   | 13.86           | \$724 776   |                    | 0.49        | \$37,000                | 13.86         | \$721.71       |                     |                |        |   |
|          |            |                  |        |               |          |                |                |        |           |         |            |                   |                     | 10.00           |             |                    |             |                         |               |                |                     |                |        |   |
|          | INCOME SOL | IRCE)            | ORG DE | EPT NAME      |          | ACCT           | PROJ           | Eurod  | Class     | PGM     | HR Assign  | HR Assign POS N   | BR W/               |                 | POSITI      |                    | EMPLID EMP  | 'L Name                 | Effet         | EMPL           | IOBCODE             | 108.11         | Contra | ļ |
|          |            | College of       |        |               |          | 5111x          |                | 16030  | 212       | 152     | FTE 0.26   | Amt \$33,220      | No                  | Eve Dis-College | Advancement |                    | RCI         | 0                       | 07/01/2020    | Active         | 369211 Ever         | utive Director | 12     | 1 |
|          |            | College of       |        |               |          | 5111x          |                | 16030  | 212       | 152     | 0.36       | \$98,061          | No                  | Dean -          |             |                    |             | 0                       | 07/01/2020    | Active         | C1012S Dear         | n -            | 12     |   |
| -        |            | College of       |        |               |          | 5111x          |                | 16030  | 212       | 152     | 0.57       | \$62,873          | No                  | Asst Dean-Finar | ice & Admin |                    |             | 0                       | 07/01/2020    | Active         | C1212U Asst         | Dean           | 12     | , |
|          |            | O clicate of     |        |               |          | 5111x          |                | 16030  | 212       | 152     | 1.00       | \$65,000          | No                  | Assoc Director  |             |                    |             | 0                       | 07/01/2020    | Active         | 2101                | -corrector     | 12     |   |
|          |            |                  | ΨT     | <b>Totals</b> |          |                |                |        |           |         |            |                   |                     |                 |             |                    |             |                         |               |                |                     |                |        |   |
|          |            |                  | Fin    | Bud FTE:      | 101.38   | Fir            | n Bud Amt:     |        | \$8,344,4 | 102     |            |                   |                     |                 |             |                    |             |                         |               |                |                     |                |        |   |
|          |            |                  | HR     | Pos FTE:      | 107.35   | HE             | R Pos Amt:     |        | \$9,186,1 | 01      |            |                   |                     |                 |             |                    |             |                         |               |                |                     |                |        |   |
|          |            |                  | Res    | erve ETE:     | -5.97    | Re             | eserve Amt:    |        | S-841.6   | 99      |            |                   |                     |                 |             |                    |             |                         |               |                |                     |                |        |   |
|          |            |                  |        |               |          |                |                |        |           |         |            |                   |                     |                 |             |                    |             |                         |               |                |                     |                |        |   |

To download Position Control Summary report data to Excel: see page 5.

# High Level Summary-Future Year:

The high-level position control summary reports identify differences between Financial Budget and HR Position Budget by Org at a high level without all the detail included in the other Position Control Summaries. Org is the Department ID setup on the project to indicate owner of project/funding. These reports may be useful for various levels (Business Officers, Department Heads, Deans, Provost Office, Budget Office, etc.)

These reports also identify areas that need attention and display ISSUE in red when absolute % is greater than a certain % (currently 5%) for either FTE or Amount. Subtotals can be included and report options are in HTM, PDF, and XLS formats.

| ▼ Filter                                     |                                 | Report Options            |       |
|----------------------------------------------|---------------------------------|---------------------------|-------|
| *Report Style: 2 Digits Org                  | *As Of: 07/01/2021              | Format Type: XLS 🗸        | Print |
| *Fund Code: 16030 ~                          |                                 |                           |       |
| Org ID:                                      | Choose Values from Org ID List  |                           |       |
|                                              | Go Show Totals                  |                           |       |
| Enter the filter data and dick Go.           |                                 |                           |       |
|                                              |                                 |                           |       |
| Filter Selection:                            |                                 |                           |       |
| Report Style (drop down menu):               |                                 |                           |       |
| By 2-Digits Org                              |                                 |                           |       |
| By 2-Digits Org with Program Code            |                                 |                           |       |
| By 4-Digits Org                              |                                 |                           |       |
| By 6-Digits Org With Position                |                                 |                           |       |
|                                              |                                 |                           |       |
| s Of Date: defaults to current date. Use def | ault or enter/select a differer | nt date such as 07/01/xx. |       |
|                                              | ·                               |                           |       |
| und Code: Only one at a time                 |                                 |                           |       |

Fund Code: Only one at a time

- 16030 (Academic Affairs)
- 16031 (Agricultural Research)
- 16032 (Cooperative Extension)
- 91000 (Overhead (F&A))
- 91000 (Aux) only pulls auxiliaries

Org ID: Department ID setup on the project to indicate owner of project/funding. There are several ways to enter or select Org ID:

| MyPack Portal                                                                                                    |                          |
|----------------------------------------------------------------------------------------------------|--------------------------|
| High Level Summary - Future Year                                                                                                    |                          |
| *Report Style:       4 Digits Org       *As Of:       07/01/2021         *Fund Code:       16030       *         Org ID:       Find IP       First I of 1 Im       Choose Values from Org ID List         Go       Show Totals | Format Type: XLS V Print |
| Enter the filter data and click Go.                                                                                                    |                          |

- /Enter Org ID in grid box. The number of digits have to match the Report Style; 2 digits for 2-Digits Org report, 4 digits for 4-Digits Org report, and 6 digits for 6-Digits Org reports.
  - Use + sign to enter more than one Org ID.
  - $\circ$  Use sign to remove more than one previously entered Org ID.

OR •

Use Look Up (magnifying glass) in grid box and select Org ID from list.

- OR •
  - Click on Choose Values from Org ID List.

Once Choose Values from Org ID List is selected, it displays list of Org IDs with descriptions based on HR OUC security access.

| rg   | ID List                                                                                                    |             |                                                 |  |
|------|----------------------------------------------------------------------------------------------------|-------------|-------------------------------------------------|--|
| Filt | er by Org ID:                                                                                                    | 25          | ilter                                           |  |
| Se   | lect All Un-se                                                                                                    | elect All   |                                                 |  |
|      |                                                                                                    | Personalize | Find   View All   🖾   🚺 First 🕢 1-7 of 7 🕑 Last |  |
|      | Selected                                                                                                    | Org ID      | Description                                     |  |
| 1    | <ul><li>✓</li></ul>                                                                                                    | 2501        | Libraries                                       |  |
| 2    |                                                                                                    | 2503        | Academic Enhancement-Dh Hill                    |  |
| 3    |                                                                                                    | 2510        | Directors Office                                |  |
| 4    |                                                                                                    | 2513        | Facilities                                      |  |
| 5    | <ul> <li>Image: A start of the start of the start of</li></ul> | 2550        | NCSU Libraries - Books & Journ                  |  |
| 6    |                                                                                                    | 2563        | Digital Library                                 |  |
| 7    |                                                                                                    | 2590        | Nc Live                                         |  |

- Filter by Org ID: You can enter 1 or 2 digits and click Filter to list those beginning with those digits.
- You can click on one or more within the list under "Selected" column.
- You can Select All or Un-Select All.
- Click "View All" to display all lines of data, or Click "View 20" to change back to only 20 lines, or Click the arrow at the end of the count to page through list.
- Click OK after selecting. The Org IDs selected will appear in grid box. It also has count of Org IDs selected.

# MvPack Portal

| <ul> <li>Filter</li> </ul> |                  |           |         |         |                 |          | Report Options           |  |
|----------------------------|------------------|-----------|---------|---------|-----------------|----------|--------------------------|--|
| Report Style:              | 4 Digits Org     | _         | ~       | *As Of: | 07/01/2021      | H)       | Format Type: XLS V Print |  |
| *Fund Code:                | 16030 🗸          | ·         |         |         |                 |          | 1                        |  |
| Org ID:                    | Find 🛛 🗖         | First 🕚 1 | -2 of 2 | Choose  | Values from Org | ID List  | /'                       |  |
|                            | 2501             |           |         | Go      | Show            | v Totals |                          |  |
|                            | 2301             |           |         | 1       | 7               |          |                          |  |
|                            | 2550             | Q         |         | 1./     |                 |          |                          |  |
|                            |                  |           | 1       | $\sim$  |                 |          |                          |  |
| Enter the filter           | data and click C | 3o.       | $\geq$  |         |                 |          |                          |  |
|                            |                  |           |         |         |                 |          |                          |  |
|                            |                  |           |         |         |                 |          |                          |  |
|                            |                  | -         |         |         |                 |          |                          |  |

Show Totals: Remove the check/from the box and the totals will not display on the report. Default is to show totals.

- Subtotals depend on Report Style selected:
  - 2 Digits Org Subtotals by 2-Digit Org 0 0
  - By 2-Digits Org With Program Code Subtotals by Account, then by 2-Digit Org By 4-Digits Org Subtotals by 4-Digit Org 0
  - By 6-Digits Org Subtotals by Account, then by 6-Digit Org 0
- By 6-Digits Org With Position Subtotals by Fund/Acct/Project, then by 6-Digit Org Grand Totals are included on all high-level reports if Show Totals box is checked.
- •

# After filter data is entered/selected:

- Click Go to display report on screen. •
  - NOTE: If more than 100 Org IDs are selected, the report cannot be displayed on screen and Report Options-0 Print has to be used

OR

•

- Select Report Options  $\frac{1}{2}$  select Format Type to download into HTM, PDF, or XLS.
- Click Print. .
- You can also select Report Options after viewing report on screen. •

NOTE: If you go back and change the Fund Codes or Org IDs, you have to click Go or Print again to re-run the report.

#### Report Example by 2-Digits Org:

| High Level     | Summa        | ary - Fu | iture Year           |              |                |               |                      |                      |               |             |                   |                      |                     |                        |                 |
|----------------|--------------|----------|----------------------|--------------|----------------|---------------|----------------------|----------------------|---------------|-------------|-------------------|----------------------|---------------------|------------------------|-----------------|
| Tilter         |              |          |                      |              |                | F             | Report Opt           | ions                 |               |             |                   |                      |                     |                        |                 |
| *Report Style: | 2 Digits Org | 9        | ~                    | *As Of: 07   | /01/2021 関     |               | Format Ty            | pe: XLS              | · F           | rint        |                   |                      |                     |                        |                 |
| *Fund Code:    | 16030        | ~        |                      |              |                |               | -                    |                      |               |             |                   |                      |                     |                        |                 |
| Org ID:        | Find 🛛 🔮     | 키 Firs   | t 🕚 1 of 1 🕑<br>Last | Choose Value | es from Org II | <u>) List</u> |                      |                      |               |             |                   |                      |                     |                        |                 |
|                |              | Q        | ± =                  | Go           | Show 🗹         | <b>Totals</b> |                      |                      |               |             |                   |                      |                     |                        |                 |
| Total number   | of record(s) | ): 3     |                      |              |                |               |                      |                      |               |             |                   |                      |                     |                        |                 |
|                |              |          |                      |              |                |               |                      |                      |               |             |                   | Personalize   I      | Find   🗖   🗴        | First 🔞                | 1-5 of 5 🛞 Last |
| Title          | C            | Drg ID   | Org ID Description   |              | Fund Code      | Account       | Fin CN/FY<br>Bud FTE | Fin CN/FY Bud<br>Amt | HR Pos<br>FTE | HR Pos Amt  | FTE<br>Difference | Amount<br>Difference | FTE %<br>Difference | Amount %<br>Difference | Needs Attention |
| 1              | 1            |          | College of           |              | 16030          | 5111x         | 8.89                 | \$1,070,885          | 11.13         | \$1,089,081 | -2.24             | \$-18,196            | -25%                | -2%                    | ISSUE           |
| 2              |              |          | College of           |              | 16030          | 5121x         | 16.64                | \$888,841            | 16.65         | \$870,849   | -0.01             | \$17,992             |                     | 2%                     |                 |
| 3              |              |          | College of           |              | 16030          | 5131x         | 73.35                | \$6,303,687          | 68.38         | \$6,598,890 | 4.97              | \$-295,203           | 7%                  | -5%                    | ISSUE           |
| 4 Subtotal by  | / Org        |          |                      |              |                |               | 98.88                | \$8,263,413          | 96.16         | \$8,558,820 | 2.72              | \$-295,407           | 3%                  | -4%                    |                 |
| 5 Grand total  |              |          |                      |              |                |               | 98.88                | \$8,263,413          | 96.16         | \$8,558,820 | 2.72              | \$-295,407           | 3%                  | -4%                    |                 |

• Subtotals by 2-Digit Org if Show Totals is checked

#### **Report Data:**

•

These fields are included on all reports:

- Org ID the Department ID setup on the project to indicate owner of project/funding
- Org ID Description
  - Fund Code: (only one at a time)
    - o 16030 (Academic Affairs)
    - 16031 (Agricultural Research)
    - o 16032 (Cooperative Extension)
    - o 91000 Auxiliaries (Trust Fund )
    - 91000 Overhead ((F&A)Trust Fund)
- Account:
  - 5111x (EPA Non-teaching)
  - 5121x (SPA Employees)
  - o 5131x (EPA Teaching)
  - o 5120x (Law Enforcement Officers)
- Fin CN/FY Bud FTE total of continuing budget (CN) and future year (FY) budget FTE entries from Financial System.
- Fin CN/FY Bud Amt total of continuing budget (CN) and future year (FY) budget amount entries from Financial
- System.
   HR Pos FTE total Position Budget FTE from HR System
- HR Pos Amt total Position Budget Amount from HR System
- FTE Difference Financial Budget FTE minus the HR Position Budget FTE.
- Amount Difference Financial Budget Amount minus the HR Position Budget Amt.
- FTE % Difference FTE Difference divided by Fin Bud FTE. (This will be blank if calculation is = 0%)
- Amount % Difference Amount Difference divided by Fin Bud Amt. (This will be blank if calculation is = 0%)
- Needs Attention Displays ISSUE in red when absolute % is greater than certain % (currently 5%) for either FTE or Amount.

These fields are only included on specific reports:

- Program Code Only included on 2-Digits Org with Program Code
- Project Only included on reports by 6-Digit Org
- Position Number Only included on reports by 6-Digit Org with Position
- Position Description Only included on reports by 6-Digit Org with Position
- Vacant designation Only included on reports by 6-Digit Org with Position. "Y" is shown if position is vacant; "N" is shown if position is filled.

#### Report Example by 2-digits Org with Program Code:

| High Level Sum         | nmary - F     | uture Year            |                    |                            |                   |                      |                      |               |             |                   |                      |                     |                        |                   |
|------------------------|---------------|-----------------------|--------------------|----------------------------|-------------------|----------------------|----------------------|---------------|-------------|-------------------|----------------------|---------------------|------------------------|-------------------|
| Tilter                 |               |                       |                    |                            | Report Options    |                      |                      |               |             |                   |                      |                     |                        |                   |
| *Report Style: 2 Digit | s Org With Pr | ogram Code 🗸          | *As Of: 07/01/2021 | Ħ                          | Format Type:      | XLS                  | ✓ Print              |               |             |                   |                      |                     |                        |                   |
| *Fund Code: 16030      | ~             |                       |                    |                            | , on all types of |                      |                      |               |             |                   |                      |                     |                        |                   |
| Org ID:                | 1 🗐 Fi        | rst (1 of 1 )<br>Last | Go Sho             | <u>ID List</u><br>w Totals |                   |                      |                      |               |             |                   |                      |                     |                        |                   |
| Total number of reco   | rd(s): 7      |                       |                    |                            |                   |                      |                      |               |             | F                 | Personalize   Fin    | d I 🔎 I 🗖           | First (4)              | 1-12 of 12 🛞 Last |
| Title                  | Org ID        | Org ID Description    | Fund Cod           | e Account                  | Program Code      | Fin CN/FY<br>Bud FTE | Fin CN/FY Bud<br>Amt | HR Pos<br>FTE | HR Pos Amt  | FTE<br>Difference | Amount<br>Difference | FTE %<br>Difference | Amount %<br>Difference | Needs Attention   |
| 1                      |               | College of            | 16030              | 5111x                      | 101               | 4.20                 | \$640,281            | 6.04          | \$658,282   | -1.84             | \$-18,001            | -44%                | -3%                    | ISSUE             |
| 2                      |               | College of            | 16030              | 5111x                      | 110               | 2.38                 | \$116,647            | 2.90          | \$171,646   | -0.52             | \$-54,999            | -22%                | -47%                   | ISSUE             |
| 3                      |               | College of            | 16030              | 5111x                      | 152               | 2.31                 | \$313,957            | 2.19          | \$259,153   | 0.12              | \$54,804             | 5%                  | 17%                    | ISSUE             |
| 4 Subtotal by Acct     |               |                       |                    | 5111x                      |                   | 8.89                 | \$1,070,885          | 11.13         | \$1,089,081 | -2.24             | \$-18,196            | -25%                | -2%                    | ISSUE             |
| 5                      |               | College of            | 16030              | 5121x                      | 101               | 14.35                | \$759,766            | 14.36         | \$741,776   | -0.01             | \$17,990             |                     | 2%                     |                   |
| 6                      |               | College of            | 16030              | 5121x                      | 110               | 1.00                 | \$52,701             | 1.00          | \$52,700    |                   | \$1                  |                     |                        |                   |
| 7                      |               | College of            | 16030              | 5121x                      | 152               | 1.29                 | \$76,374             | 1.29          | \$76,373    |                   | \$1                  |                     |                        |                   |
| 8 Subtotal by Acct     |               |                       |                    | 5121x                      |                   | 16.64                | \$888,841            | 16.65         | \$870,849   | -0.01             | \$17,992             |                     | 2%                     |                   |
| 9                      |               | College of            | 16030              | 5131x                      | 101               | 73.35                | \$6,303,687          | 68.38         | \$6,598,890 | 4.97              | \$-295,203           | 7%                  | -5%                    | ISSUE             |
| 10 Subtotal by Acct    |               |                       |                    | 5131x                      |                   | 73.35                | \$6,303,687          | 68.38         | \$6,598,890 | 4.97              | \$-295,203           | 7%                  | -5%                    | ISSUE             |
| 11 Subtotal by Org     |               |                       |                    |                            |                   | 98.88                | \$8,263,413          | 96.16         | \$8,558,820 | 2.72              | \$-295,407           | 3%                  | -4%                    |                   |
| 12 Grand total         |               |                       |                    |                            |                   | 98.88                | \$8,263,413          | 96.16         | \$8,558,820 | 2.72              | \$-295,407           | 3%                  | -4%                    |                   |

- This report also includes Program Code.
- Subtotals by Account, then by 2-Digit Org if Show Totals is checked

#### Report Example by 4-Digits Org:

| High Level Summ           | ary - Fu | ture Year            |               |             |         |                      |                      |               |             |                   |                      |                     |                        |                 |
|---------------------------|----------|----------------------|---------------|-------------|---------|----------------------|----------------------|---------------|-------------|-------------------|----------------------|---------------------|------------------------|-----------------|
| ▼ Filter                  |          |                      |               |             | R       | leport Opti          | ons                  |               |             |                   |                      |                     |                        |                 |
| *Report Style: 4 Digits O | Irg      | ~                    | *As Of: 07/0  | 1/2021 🛐    |         | Format Ty            | e: XLS v             | P             | rint        |                   |                      |                     |                        |                 |
| *Fund Code: 16030         | ~        |                      |               |             |         |                      |                      |               |             |                   |                      |                     |                        |                 |
| Org ID: Find              | First    | t 🕚 1 of 1 🕑<br>Last | Choose Values | from Org IE | ) List  |                      |                      |               |             |                   |                      |                     |                        |                 |
| 1                         | Q        | + -                  | Go            | 🗹 Show T    | otals   |                      |                      |               |             |                   |                      |                     |                        |                 |
| Total number of record(   | s): 3    |                      |               |             |         |                      |                      |               |             |                   |                      |                     |                        |                 |
|                           |          |                      |               |             |         |                      |                      |               |             |                   | Personalize          | Find   🖾   🗴        | First 🕚                | 1-5 of 5 🛞 Last |
| Title                     | Org ID   | Org ID Description   |               | Fund Code   | Account | Fin CN/FY<br>Bud FTE | Fin CN/FY Bud<br>Amt | HR Pos<br>FTE | HR Pos Amt  | FTE<br>Difference | Amount<br>Difference | FTE %<br>Difference | Amount %<br>Difference | Needs Attention |
| 1                         |          | College of           |               | 16030       | 5111x   | 8.89                 | \$1,070,885          | 10.66         | \$1,043,080 | -1.77             | \$27,805             | -20%                | 3%                     | ISSUE           |
| 2                         |          | College of           |               | 16030       | 5121x   | 16.64                | \$888,841            | 16.15         | \$850,849   | 0.49              | \$37,992             | 3%                  | 4%                     |                 |
| 3                         |          | College of           |               | 16030       | 5131x   | 12.43                | \$839,980            | 7.45          | \$698,130   | 4.98              | \$141,850            | 40%                 | 17%                    | ISSUE           |
| 4 Subtotal by Org         |          |                      |               |             |         | 37.96                | \$2,799,706          | 34.26         | \$2,592,059 | 3.70              | \$207,647            | 10%                 | 7%                     | ISSUE           |
| 5 Grand total             |          |                      |               |             |         | 37.96                | \$2,799,706          | 34.26         | \$2,592,059 | 3.70              | \$207,647            | 10%                 | 7%                     | ISSUE           |

• Subtotals by 4-Digit Org if Show Totals is checked

## Report Example by 6-Digits Org:

| <b>Filter</b>  |                |                            |                        |         | Report Option | ns                   |                      |               |             |                   |                      |                     |                        |                 |
|----------------|----------------|----------------------------|------------------------|---------|---------------|----------------------|----------------------|---------------|-------------|-------------------|----------------------|---------------------|------------------------|-----------------|
| Report Style:  | 6 Digits Org   | ~                          | *As Of: 07/01/2021     | 1       | Earmat Tuna   | XIS                  | Print                |               |             |                   |                      |                     |                        |                 |
| Fund Code:     | 16030 🗸        |                            |                        |         | r ormat Type  | . [100.0             |                      |               |             |                   |                      |                     |                        |                 |
| Org ID:        | Find ]         | First () 1 of 1 ()<br>Last | Choose Values from Org | ID List |               |                      |                      |               |             |                   |                      |                     |                        |                 |
| lotal number o | f record(s): 9 |                            |                        |         |               |                      |                      |               |             |                   | Personaliza   Eis    | a 1 🖄 1 🛤           | First (4)              | 111.011         |
| Title          | Org ID         | Org ID Description         | Fund Code              | Account | Project       | Fin CN/FY<br>Bud FTE | Fin CN/FY Bud<br>Amt | HR Pos<br>FTE | HR Pos Amt  | FTE<br>Difference | Amount<br>Difference | FTE %<br>Difference | Amount %<br>Difference | Needs Attention |
| 1              |                | College of                 | 16030                  | 5111x   |               | 4.20                 | \$640,281            | 5.45          | \$600,281   | -1.25             | \$40,000             | -30%                | 6%                     | ISSUE           |
| 2              |                | College of                 | 16030                  | 5111x   |               |                      |                      | 0.12          | \$12,000    | -0.12             | \$-12,000            |                     |                        |                 |
| 3              |                | College of                 | 16030                  | 5111x   |               | 2.38                 | \$116,647            | 2.90          | \$171,646   | -0.52             | \$-54,999            | -22%                | -47%                   | ISSUE           |
| 4              |                | College of                 | 16030                  | 5111x   |               | 2.31                 | \$313,957            | 2.19          | \$259,153   | 0.12              | \$54,804             | 5%                  | 17%                    | ISSUE           |
| 5 Subtotal by  | Acct           |                            |                        | 5111x   |               | 8.89                 | \$1,070,885          | 10.66         | \$1,043,080 | -1.77             | \$27,805             | -20%                | 3%                     | ISSUE           |
| 6              |                | College of                 | 16030                  | 5121x   |               | 14.35                | \$759,766            | 13.86         | \$721,776   | 0.49              | \$37,990             | 3%                  | 5%                     | j.              |
| 7              |                | College of                 | 16030                  | 5121x   |               | 1.00                 | \$52,701             | 1.00          | \$52,700    |                   | \$1                  |                     |                        |                 |
| 8              |                | College of                 | 16030                  | 5121x   |               | 1.29                 | \$76,374             | 1.29          | \$76,373    |                   | \$1                  |                     |                        |                 |
| 9 Subtotal by  | Acct           |                            |                        | 5121x   |               | 16.64                | \$888,841            | 16.15         | \$850,849   | 0.49              | \$37,992             | 3%                  | 4%                     |                 |
| 10             |                | College of                 | 16030                  | 5131x   |               | 11.54                | \$726,762            | 6.45          | \$584,912   | 5.09              | \$141,850            | 44%                 | 20%                    | ISSUE           |
| 11             |                | College of                 | 16030                  | 5131x   |               | 0.89                 | \$113,218            | 1.00          | \$113,218   | -0.11             |                      | -12%                |                        | ISSUE           |
| 12 Subtotal by | Acct           |                            |                        | 5131x   |               | 12.43                | \$839,980            | 7.45          | \$698,130   | 4.98              | \$141,850            | 40%                 | 17%                    | ISSUE           |
| 12 Subtotal by | Org            |                            |                        |         |               | 37.96                | \$2,799,706          | 34.26         | \$2,592,059 | 3.70              | \$207,647            | 10%                 | 7%                     | ISSUE           |
| S Subtotal by  |                |                            |                        |         |               |                      |                      |               |             |                   |                      |                     |                        |                 |

- The 6-Digit Org report also includes Project
- Subtotals by Account, then by 6-Digit Org if Show Totals is checked

#### Report Example by 6-Digits Org with Position:

| Filter                                                                                                    |                                            |              |                                                   |          |             |                                                        |                                                               | Report Option | ns                                           |                                                            |                                                       |                                                                          |                    |                                                              |                       |                   |                      |                    |
|----------------------------------------------------------------------------------------------------|--------------------------------------------|--------------|---------------------------------------------------|----------|-------------|--------------------------------------------------------|---------------------------------------------------------------|---------------|----------------------------------------------|------------------------------------------------------------|-------------------------------------------------------|--------------------------------------------------------------------------|--------------------|--------------------------------------------------------------|-----------------------|-------------------|----------------------|--------------------|
| Report Style:                                                                                                    | 6 Digits O                                 | rg With Posi | tion                                              | ~        | *As Of: 07  | 01/2021                                                |                                                               | Format Type   | XLS                                          | <ul> <li>Print</li> </ul>                                  |                                                       |                                                                          |                    |                                                              |                       |                   |                      |                    |
| Fund Code:                                                                                                    | 16030                                      | ~            |                                                   |          |             |                                                        |                                                               |               |                                              |                                                            |                                                       |                                                                          |                    |                                                              |                       |                   |                      |                    |
| Org ID:                                                                                                    | Find                                       | Firs         | t 🚯 1 of 1                                        | Last     | Choose Valu | es from Org I                                          | D List                                                        |               |                                              |                                                            |                                                       |                                                                          |                    |                                                              |                       |                   |                      |                    |
|                                                                                                    | I                                          | ٩            | +                                                 | -        | Go          | Show                                                   | Totals                                                        |               |                                              |                                                            |                                                       |                                                                          |                    |                                                              |                       |                   |                      |                    |
| Total number                                                                                                    | r of record(                               | s): 3        |                                                   |          |             |                                                        |                                                               |               |                                              |                                                            |                                                       |                                                                          |                    |                                                              |                       |                   |                      |                    |
|                                                                                                    |                                            |              |                                                   |          |             |                                                        |                                                               |               |                                              |                                                            |                                                       |                                                                          |                    |                                                              |                       |                   | Personalize          | Find               |
|                                                                                                    |                                            |              |                                                   |          |             |                                                        |                                                               |               |                                              |                                                            |                                                       |                                                                          |                    |                                                              |                       |                   |                      |                    |
| Title                                                                                                    |                                            | Org ID       | Org ID Des                                        | cription |             | Fund Code                                              | Account                                                       | Project       | Fin CN/FY<br>Bud FTE                         | Fin CN/FY Bud<br>Amt                                       | HR Pos<br>FTE                                         | HR Pos Amt                                                               | Position<br>Number | Position Description                                         | Vacant                | FTE<br>Difference | Amount<br>Difference | FTE %<br>Differen  |
| Title                                                                                                    |                                            | Org ID       | Org ID Des<br>Office of                           | cription |             | Fund Code<br>16030                                     | Account<br>5111x                                              | Project       | Fin CN/FY<br>Bud FTE                         | Fin CN/FY Bud<br>Amt                                       | HR Pos<br>FTE<br>1.00                                 | HR Pos Amt<br>\$132,690                                                  | Position<br>Number | Position Description Director                                | Vacant                | FTE<br>Difference | Amount<br>Difference | FTE %<br>Different |
| Title 1 2 Subtotal b Fund/Acct                                                                                                    | y<br>t/Proj                                | Org ID       | Org ID Des<br>Office of                           | cription |             | Fund Code<br>16030<br>16030                            | Account<br>5111x<br>5111x                                     | Project       | Fin CN/FY<br>Bud FTE<br>1.00                 | Fin CN/FY Bud<br>Amt<br>\$132,690                          | HR Pos<br>FTE<br>1.00<br>1.00                         | HR Pos Amt<br>\$132,690<br>\$132,690                                     | Position<br>Number | Position Description<br>Director                             | Vacant                | FTE<br>Difference | Amount<br>Difference | FTE %<br>Different |
| Title 1 2 Subtotal b Fund/Acct 3                                                                                                    | oy<br>t/Proj                               | Org ID       | Org ID Des<br>Office of<br>Office of              | cription |             | Fund Code<br>16030<br>16030<br>16030                   | Account<br>5111x<br>5111x<br>5111x<br>5121x                   | Project       | Fin CN/FY<br>Bud FTE<br>1.00                 | Fin CN/FY Bud<br>Amt<br>\$132,690                          | HR Pos<br>FTE 1.00<br>1.00<br>1.00                    | HR Pos Amt<br>\$132,690<br>\$132,690<br>\$67,000                         | Position<br>Number | Position Description Director Accountant                     | Vacant<br>N<br>Y      | FTE<br>Difference | Amount<br>Difference | FTE %<br>Differen  |
| Title 1 2 Subtotal b Fund/Acct 3 4                                                                                                   | y<br>t/Proj                                | Org ID       | Org ID Des<br>Office of<br>Office of<br>Office of | cription |             | Fund Code<br>16030<br>16030<br>16030<br>16030          | Account<br>5111x<br>5111x<br>5121x<br>5121x                   | Project       | Fin CN/FY<br>Bud FTE<br>1.00                 | Fin CN/FY Bud<br>Amt<br>\$132,690                          | HR Pos<br>FTE 1.00<br>1.00<br>1.00<br>0.35            | HR Pos Amt<br>\$132,690<br>\$132,690<br>\$67,000<br>\$30,000             | Position<br>Number | Position Description Director Accountant Accountant          | Vacant<br>N<br>Y<br>N | FTE<br>Difference | Amount<br>Difference | FTE %<br>Different |
| Title           1           2         Subtotal b<br>Fund/Acct           3           4           5         Subtotal b<br>Fund/Acct    | ay<br>t/Proj<br>ay<br>t/Proj               | Org ID       | Org ID Des<br>Office of<br>Office of<br>Office of | cription |             | Fund Code<br>16030<br>16030<br>16030<br>16030<br>16030 | Account<br>5111x<br>5111x<br>5121x<br>5121x<br>5121x<br>5121x | Project       | Fin CN/FY<br>Bud FTE<br>1.00                 | Fin CN/FY Bud<br>Amt<br>\$132,690<br>\$97,000              | HR Pos<br>FTE<br>1.00<br>1.00<br>0.35<br>1.35         | HR Pos Amt<br>\$132,690<br>\$132,690<br>\$67,000<br>\$30,000<br>\$97,000 | Position<br>Number | Position Description Director Accountant Accountant          | Vacant<br>N<br>Y<br>N | FTE<br>Difference | Amount<br>Difference | FTE %<br>Different |
| Title           1           2         Subtotal b           3         4           5         Subtotal b           6         Subtotal b | yy<br>t/Proj<br>t/Proj<br>t/Proj<br>sy Org | Org ID       | Org ID Des<br>Office of<br>Office of<br>Office of | cription |             | Fund Code<br>16030<br>16030<br>16030<br>16030<br>16030 | Account<br>5111x<br>5111x<br>5121x<br>5121x<br>5121x<br>5121x | Project       | Fin CN/FY<br>Bud FTE<br>1.00<br>1.38<br>2.35 | Fin CN/FY Bud<br>Amt<br>\$132,690<br>\$97,000<br>\$229,690 | HR Pos<br>FTE<br>1.00<br>1.00<br>0.35<br>1.35<br>2.35 | HR Pos Amt<br>\$132,690<br>\$67,000<br>\$30,000<br>\$97,000<br>\$229,690 | Position<br>Number | Position Description<br>Director<br>Accountant<br>Accountant | Vacant<br>N<br>Y<br>N | FTE<br>Difference | Amount<br>Difference | FTE %<br>Different |

- This 6-Digit Org Report also includes Position Number, Position Description, and Vacant designation of the position.
- Subtotals by Fund/Acct/Project, then by 6-Digit Org if Show Totals is checked
- Difference and Needs Attention calculations are only on subtotal lines.

# Position Control Report by Project (Project Positions Rpt by Dept) :

This report view has been incorporated into PeopleSoft with the other position control reports and can now be viewed on the page and downloaded as PDF, XLS, or HTM format. This report shows both HR position data and HR employee assignment data together. It does not include financial budget data except for Total Financial Budget in the Totals section.

You specify in the "Subset Data" field whether to run it by DeptID or by Project. When you want to change how you run it (by DeptID or by Project), you need to click the Clear button first.

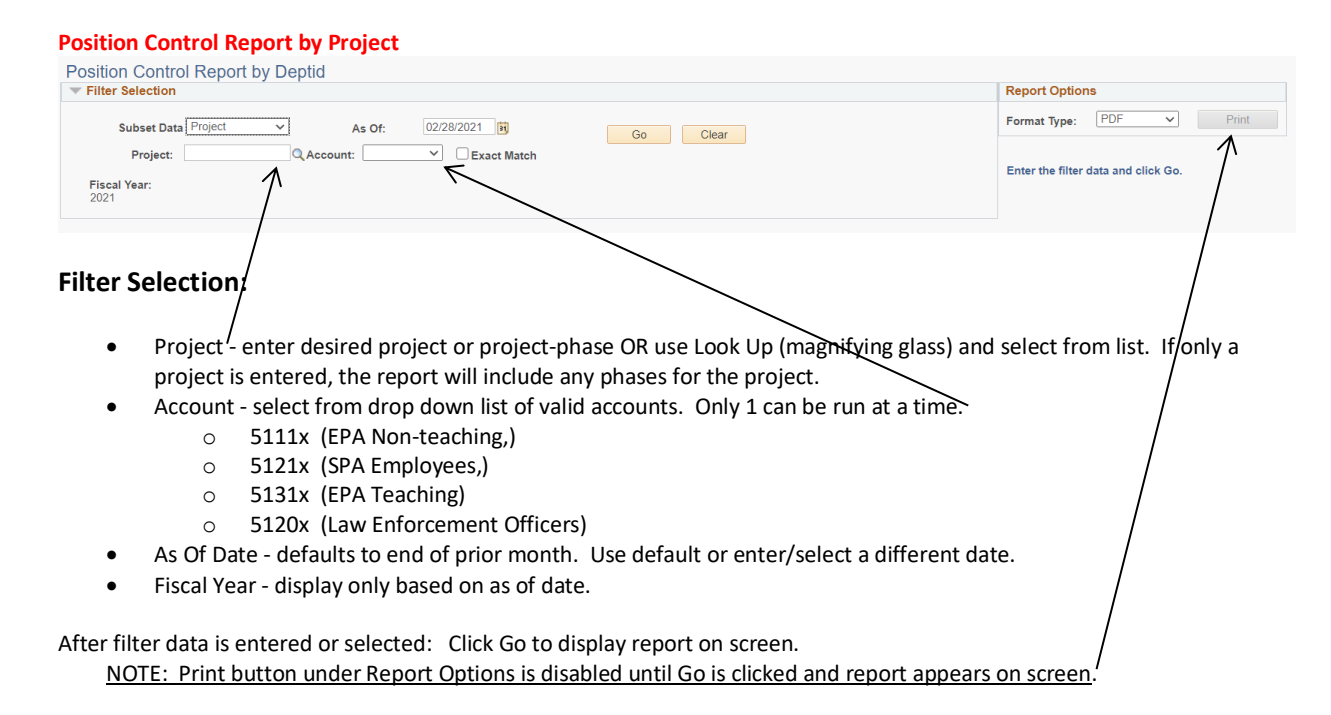

#### **Example of Report on Screen:**

|            | Position Control Report by Deptid                            |                                                               |
|------------|--------------------------------------------------------------|---------------------------------------------------------------|
|            | ▼ Filter Selection                                           | Report Options                                                |
|            | Subset Data Project  As Of: 02/28/2021 II Go Clear           | Format Type:  Print                                           |
|            | Project: QAccount: 5111x V Exact Match                       | Positions loaded: 2. Employees loaded: 1.                     |
|            | Piscal Year: Fund: Class: Program: Dept ID:<br>16000 212 101 |                                                               |
|            | ▼ ProjectID                                                  | Find View All First ( 1 of 1 ) Last                           |
|            | ProjectiD 201700 Account 51119                               |                                                               |
|            | Positions                                                    | Personalize   Find   View All   🖾   🚺 First 🕢 1-2 of 2 🕟 Last |
|            | Position Job TTTP<br>Position Numer Title Posn Dept Project  | Pos Budget Amt Pos Budget FTE Vacant                          |
|            | SVP.                                                         | \$22,758.57 0.08 N                                            |
|            | 2 Director                                                   | \$84,163.00 0.50 N                                            |
|            | ▼ Employees Assigned with No Pos Budg                        | Personalize   Find   View All   🖾   🕅 First 🕢 1 of 1 🕟 Last   |
| /          | T Empl ID Empl Record Name Job Title Job Dept Position N     | lumber Work Against Empl Status Assign Assign FTE             |
|            | 1 0 Director                                                 | Y Active \$11,857.39 0.13                                     |
| Employees  |                                                              |                                                               |
| Linployees | Totals Person ize   🖉   💹                                    |                                                               |
| (Assigned  | Total Positions Budgeted \$106,921.58 0.59                   |                                                               |
| with No    | Assigned with Positions Budget \$106,921.58 0.59             |                                                               |
| Pos Budg)  | Assigned with No Pos Budg \$11,857.39 0.15                   |                                                               |
| _          | Total Available \$-11,857.40 -0.13                           |                                                               |
|            | Total Financial Budget                                       |                                                               |
|            | Total Positions Budget \$106,921.58 0.59                     |                                                               |
|            | Reserve 3-106,921.58 -0.59                                   |                                                               |

Fund, Class, Program, bept ID and Dept Description are then displayed in the Filter Selection box for information only. In blue, it tells you how many positions were loaded in the Positions Section and employees loaded in the Employees Section.

#### **Positions Section:**

Positions line: On far right, it tells you how many rows of data. Default is 10 lines are shown. If more than 10 lines, Click the arrow to page through list, or Click "View All" to display all lines of data, or Click "View 10" to change back to only 10.

#### Data is displayed on tabs: Position and Job (Employee Assignment data for employees in position). You can click on each tab. -OR-

TO SEE SUMMARY OF ALL TABS/COLUMNS TOGETHER: Click on button next to tabs to "Show All Columns".

#### SUMMARY OF ALL TABS/COLUMNS TOGETHER:

(Some columns of Employee Assignment data on the far right are not shown in this example.)

| polition Control Poport by D                     | optid                                    |                   |                |             |             |              |                |              |                 |                  |                     |               | New Window     | / Personali |
|--------------------------------------------------|------------------------------------------|-------------------|----------------|-------------|-------------|--------------|----------------|--------------|-----------------|------------------|---------------------|---------------|----------------|-------------|
| Filter Selection                                 | shiin                                    |                   |                |             |             |              |                | Report Op    | ions            |                  |                     |               |                |             |
| Subset Data Project                              | As Of: 02/28/202                         | 21 🗒              | Go             | Clear       |             |              |                | Format Typ   | :               | ▼ Print          |                     |               |                |             |
| Project:<br>Fiscal Year: Fund: Class:            | QAccount: 5111x V                        | Exact Match       |                |             |             |              |                | Positions lo | aded: 2. Empl   | oyees loaded: 1. |                     |               |                |             |
| 16030 212 ProjectID                              | 101                                      |                   |                |             |             |              |                |              |                 |                  |                     | Find   View / | VI First 🕢 1 ( | of 1 🕑 Las  |
| Brainstill, 201700                               | Account 54440                            |                   |                |             |             |              |                |              |                 |                  |                     |               |                |             |
| Positions                                        | Account 21113                            |                   |                |             |             |              |                |              |                 |                  | Personalize   Find  | View All 📳 🚺  | First 🚯 1-2 of | 2 🛞 Last    |
| Position Number Title                            | Posn Dept Project                        | Pos Budget<br>Amt | Pos Budget Vac | ant Empl ID | Empl Record | Work Against | Empl Status    |              | Position Number | Name             | Job Title           | Job Dept      | Assign Amount  | Assign FTE  |
| 1 SVP                                            |                                          | \$22,758.57       | 0.08 N         |             | 0           | N            | Active         |              |                 |                  | Senior Vice Provost |               | \$22,758.58    | 0.08        |
| 2 Director                                       |                                          | \$84,163.00       | 0.50 N         |             | (           | N            | Active         |              |                 |                  | Director            |               | \$84,163.00    | 0.50        |
| <ul> <li>Employees A signed with No I</li> </ul> | Pos Budg                                 |                   |                |             |             | Personalize  | Find   View Al | I 🖾 I 🚺      | First 🛞 1       | of 1 🕟 Last      |                     |               |                |             |
| Ampl ID Ampl Name                                | L. L. L. L. L. L. L. L. L. L. L. L. L. L | lob Title         |                | Job Dept    | Position N  | mber V       | Vork Against   | Empl Statu   | Assign          | Assign           |                     |               |                |             |
| 1 0                                              | C                                        | Director          |                |             |             | Y            |                | Active       | \$11,85         | 7.39 0.13        |                     |               |                |             |
|                                                  |                                          |                   |                |             |             |              |                |              |                 |                  |                     |               |                |             |
| Totals                                           | Personalize                              | 2   X             |                |             |             |              |                |              |                 |                  |                     |               |                |             |
| Label                                            | Amount F                                 | TE                |                |             |             |              |                |              |                 |                  |                     |               |                |             |
| Total Positions Budgeted                         | \$106,921.58                             | 0.59              |                |             |             |              |                |              |                 |                  |                     |               |                |             |
| Assigned with Positions Budget                   | \$106,921.58                             | 0.59              |                |             |             |              |                |              |                 |                  |                     |               |                |             |
| Subtotal Available                               | \$-0.01                                  |                   |                |             |             |              |                |              |                 |                  |                     |               |                |             |
| Assigned with No Pos Budg                        | \$11,857.39                              | 0.13              |                |             |             |              |                |              |                 |                  |                     |               |                |             |
| Total Available                                  | \$-11,857.40                             | -0.13             |                |             |             |              |                |              |                 |                  |                     |               |                |             |
| Total Financial Bydget                           |                                          |                   |                |             |             |              |                |              |                 |                  |                     |               |                |             |
| Total Positions Budget                           | \$106,921.58                             | 0.59              |                |             |             |              |                |              |                 |                  |                     |               |                |             |
| Damage 1                                         | E 105 031 50                             | 0.50              |                |             |             |              |                |              |                 |                  |                     |               |                |             |

#### Positions section:

Note this report displays the position data and employee assignment data on one line when the "Show All Columns" button is clicked. This section includes position budget data and employee assignment data for employees in the position.

Position data begins with Position Number column through the Vacant column. Employee Assignment data begins with Empl ID column through Assign FTE column.

The "Vacant" column has Y if position is vacant and it will only have position data and no employee job assignment data.

The "Work Against" column has "Y" if employee is set up as work against the position in Distribution Setup.

Positions with multiple employees working against the position will show the position data repeated for each employee.

The "Empl Status" dolumn to indicate if employee is active, on leave, or leave with pay.

#### Employees section: (Employees Assigned With No Pos Budg)

This section is shown if there are employees assigned to project and account in Distribution Setup but not in a position <u>or</u> their position is not assigned to the project and account selected. This section only shows Employee Assignment data.

#### Totals:

The box at bottom displays the totals and includes Total Financial Budget and Total Positions Budget to calculate Reserve.

Total Positions Budgeted: Sum of Position Budget Amt and FTE
Assigned with Positions Budget: Sum of Employee Assigned Amt in Positions section
Subtotal Available: Total Positions Budgeted minus Assigned with Positions Budget
Assigned with No Pos Budg: Sum of Employees Assigned Amt & FTE but no Position Budget (Employees section)
Total Available: Subtotal Available minus Assigned with No Pos Budg

**Total Financial Budget**: Total <u>continuing (CN) and one-time (CY)</u> budget from Financials for project/account **Total Positions Budget**: Sum of position budget Amt and FTE (same as 1<sup>st</sup> total above) **Reserve**: Total Financial Budget minus Total Positions Budget

#### To download or print the report:

- Report Options select Format Type to download into HTM, PDF, or XLS. Totals are included in report options.
- Click Print. NOTE: Print is disabled until Go is clicked and report appears on screen.

Click Clear to clear all filter selections and re-select.

# **HR Position Detail Extract:**

This option is used to run only the HR Position Detail data. This is same data as available within the Position Control Summary by clicking on button for HR Posn Details. However, it will give you all the details for a Deptid or Org in one report.

Filter Selection is same as Position Control Summary report. Some columns of data that are on the far right are not shown in this example.

| HR Position Detail Summar           | y Report      |                      |            |             |             |           |             |         |     |         |          |               |            |            |         |          |                 |          |
|-------------------------------------|---------------|----------------------|------------|-------------|-------------|-----------|-------------|---------|-----|---------|----------|---------------|------------|------------|---------|----------|-----------------|----------|
| ▼ Filter Selection                  |               |                      |            |             |             |           |             |         |     |         |          |               |            |            |         |          |                 |          |
| *Subset Data: Project               | 7             | Select Accounts      | 5          | Select Fund | Codes       |           |             |         |     |         |          |               |            |            |         |          |                 |          |
| Parlant C                           |               |                      | 31x 5120x  | 16030       | 16031 16    | 032 🗌 910 | 100 (F & A) |         |     |         |          |               |            |            |         |          |                 |          |
| *As Of: 02/28/2021                  | J Exact Match | Go                   | Clear      |             | 91000 (Aux) | OR _ 910  | 00 (Oth in  | ci Aux) |     |         |          |               |            |            |         |          |                 |          |
| Enter the filter data and click Go. |               |                      |            |             |             |           |             |         |     |         |          |               |            |            |         |          |                 |          |
| HR Position Detail                  |               |                      |            |             |             |           |             |         |     |         |          |               |            |            |         |          |                 |          |
| DEPT (OUC) DEP                      | Г NAME        | ORG (FUNDING SOURCE) | ORG DEPT   | NAME        | ACCT        | PROJ      | Fund        | Class   | PGM | POS NBR | POSTTL   | HR Pos<br>FTE | HR Pos Amt | Effdt      | Eff Seq | Distrb % | Act<br>Override | Fiscal Y |
| 1                                   |               |                      | College Of |             | 5111x       |           | 16030       | 212     | 101 |         | Director | 0.50          | \$84,163   | 07/01/2020 | 0       | 100.000  | N               |          |
| 2 :                                 |               |                      | College Of |             | 5111x       |           | 16030       | 212     | 101 |         | SVP-     | 0.09          | \$22,759   | 07/01/2020 | 0       | 8.878    | N               |          |
| 0.0380 milliseconds                 |               |                      |            |             |             |           |             |         |     |         |          |               |            |            |         |          |                 |          |

# **HR Assignment Detail Extract:**

This option is used to run only the HR Assignment Detail data. This is same data as available within the Position Control Summary by clicking on button for HR Assign Details. However, it will give you all the details for a Deptid or Org in one report.

Filter Selection is same as Position Control Summary report. Some columns of data that are on the far right are not shown in this example.

| HR Assign Detail E                                                              | xtract                  |                      |                    |               |         |                        |                          |     |       |     |                  |                  |         |     |          |        |             |      |   |
|---------------------------------------------------------------------------------|-------------------------|----------------------|--------------------|---------------|---------|------------------------|--------------------------|-----|-------|-----|------------------|------------------|---------|-----|----------|--------|-------------|------|---|
| *Subset Data: Project Project: *As Of: 02/28/2021 Enter the filter data and cli | Exact Match      Ck Go. | Select Accounts      | i131x 512<br>Clear | 0x 2 16030    | d Codes | 2 91000 (<br>R 91000 ( | (F & A)<br>(Oth incl Aux | 9   |       |     |                  |                  |         |     |          |        |             |      |   |
| HR Assign Detail                                                                |                         |                      |                    |               |         |                        |                          |     |       |     |                  |                  |         |     |          |        |             |      |   |
| DEPT (HOME OUC)                                                                 | HOME DEPT NAME          | ORG (FUNDING SOURCE) |                    | ORG DEPT NAME | A       | CCT P                  | PROJ F                   | und | Class | PGM | HR Assign<br>FTE | HR Assign<br>Amt | POS NBR | W/A | POS TTL  | EMPLID | EMPL<br>RCD | Name |   |
| 1                                                                               |                         |                      | College Of         |               | 5111x   |                        | 16                       | 130 | 212   | 101 | 0.50             | \$84,163         |         | No  | Director |        | 0           |      | ( |
| 2                                                                               |                         |                      | College Of         |               | 5111x   |                        | 160                      | 030 | 212   | 101 | 0.13             | \$11,857         |         | Yes | Director |        | 0           |      | 1 |
| 3 (                                                                             |                         |                      | College Of         |               | 5111x   |                        | 16                       | 030 | 212   | 101 | 0.09             | \$22,759         |         | No  | SVP-     |        | 0           |      | ( |
| 0.3460 milliseconds                                                             |                         |                      | College Of         |               | 31114   |                        | 10                       |     | 212   | 101 | 0.05             | 922,133          |         | NU  | 911      |        | Ū           |      |   |

### **FIN Budget Detail Extract:**

This option is used to run only the Financial Budget Detail data. This is same data as available within the Position Control Summary by clicking on button for Fin Budget Details. However, it will give you all the details for a Deptid or Org in one report.

Filter Selection is same as Position Control Summary report. Some columns of data that are on the far right are not shown in this example. This pulls current year (continuing and one time) financial budget details only. To view the financial budget details for the next fiscal year (continuing and future year), use the FIN Budg Details drilldown on the Pos Ctl Summary - Future Year Report.

| FIN Budget Deta                                                             | il Report   |                 |                    |           |           |                               |                      |                    |                               |              |        |               |            |                             |          |     |
|-----------------------------------------------------------------------------|-------------|-----------------|--------------------|-----------|-----------|-------------------------------|----------------------|--------------------|-------------------------------|--------------|--------|---------------|------------|-----------------------------|----------|-----|
| *Subset Data: Project<br>Project:<br>*As Of: 02/28/202<br>No results found, | Exact Match | Select Accounts | Ix 05131x<br>Clear | 5120x     | Select Fs | ind Coder<br>0 1603<br>0 9100 | 1 □ 160<br>0 (Aux) C | 02 9100<br>08 9100 | 0 (F & A)<br>) (Oth incl Aux) |              |        |               |            |                             |          |     |
| Financial Budget                                                            |             |                 |                    |           |           | Decement                      | Destation            | Refere             | Manatara                      |              |        |               |            |                             |          |     |
| Department                                                                  | Description | Account         | Project/Grant      | Fund Code | Class     | Code                          | Code                 | Amount             | Amount                        | Journal Date | Line # | GL Journal ID | Reference  | Line Descr                  | Scenario | · 1 |
| 1                                                                           |             | 5111x           |                    | 16030     | 212       | 101                           |                      | 0.00               | \$3,500.00                    | 08/31/2020   | 3      |               | GRADSTUDSU | Grad Student Suppt          | CY23     | BD, |
| 2                                                                           |             | 5111x           |                    | 16030     | 212       | 101                           |                      | 0.00               | \$46,000.00                   | 10/22/2020   | 6      |               | E172       | Other Personnel             | CY23     | BD. |
| 3                                                                           |             | 5111x           |                    | 16030     | 212       | 101                           |                      | 0.00               | \$10,708.00                   | 02/23/2021   | 1      |               | E306       | Return of Support           | CY23     | BD, |
| 4                                                                           |             | 5111x           |                    | 16030     | 212       | 101                           |                      | 0.00               | \$31,667.00                   | 09/02/2020   | 1      |               | 113_140901 | Yr 2/5R                     | CY23     | BD, |
| 5                                                                           |             | 5111x           |                    | 16030     | 212       | 101                           |                      | 0.00               | \$75,000.00                   | 08/12/2020   | 1      |               | E022       | Allocate RA/TA Support.     | CY23     | BD, |
| 6                                                                           |             | 5111x           |                    | 16030     | 212       | 101                           |                      | 0.00               | \$258,000.00                  | 08/12/2020   | 1      |               | E026       | Research Asst.              | CY23     | BD, |
| 7                                                                           |             | 5111x           |                    | 16030     | 212       | 101                           |                      | 0.00               | \$-60,000.00                  | 08/10/2020   |        |               | E012       | Grad                        | CY23     | BD, |
| 8                                                                           |             | 5111x           |                    | 16030     | 212       | 101                           | FTE                  | 0.06               | \$9,287.00                    | 07/01/2020   | 446    |               | 160308EGBD | 16030 BEGINNING BUDGET LOAD | CN26     | BD, |
| 9                                                                           |             | 5111x           |                    | 16030     | 212       | 101                           |                      | 0.00               | \$60,000.00                   | 08/03/2020   | 1      |               | E012       | Grad                        | CY23     | BD, |
| 10                                                                          |             | 5111x           |                    | 16030     | 212       | 101                           |                      | 0.00               | \$25,000.00                   | 08/03/2020   | 2      |               | E012       | Grad                        | CY23     | BD, |

## Vacant Positions:

This report lists vacant positions by Deptid along with details such as position information, project funding and previous incumbent. This report is run quarterly for the state appropriated fund codes 16030, 16031 and 16032 and distributed to the colleges/units to provide status of position for the quarterly report required by UNC System Office. Non-state appropriated vacant positions are distributed to the colleges/units annually. Colleges/units can run their own report any time.

| ▼ Filter Selection                                           |                                                                                    |                                                                                                    | Report Options                 |  |  |
|--------------------------------------------------------------|------------------------------------------------------------------------------------|----------------------------------------------------------------------------------------------------|--------------------------------|--|--|
| *Subset Data: Deptid V                                       | Select Accounts                                                                    | Select Fund Codes                                                                                       | Format Type: XLS               |  |  |
| Dept ID:                                                     | ☑ 5111x         ☑ 5121x         ☑ 5131x         ☑ 5120x           Go         Clear | ✓ 16030     ✓ 16031     ✓ 16032     ✓ 91000 (F & A)     ✓ 91000 (Aux)     OR     ✓ 91000 (Oth incl Aux) | Split By Two Split By Four All |  |  |
| Enter the filter data and click Go. ALL retrieves all depart | tments.                                                                            |                                                                                                    |                                |  |  |

Subset Data:

- By Deptid the Department ID in HR on the position that is considered as owner of position.
- You may enter up to 6 digits of Deptid.
- ALL retrieves all departments based on your OUC access. See "ALL retrieves all departments" below.

As of date: Use default or enter/select a different date.

Select Accounts:

- 1 or more allowed
- 5111x (EPA Non-teaching)
- 5121x (SPA Employees)
- 5131x (EPA Teaching)
- 5120x (Law Enforcement Officers)

Select Fund Codes:

- 1 or more allowed
- 16030, 16031, 16032
- 91000-Overhead (F&A)
- 91000(Aux) is to pull only auxiliaries
- 91000 Trust Funds
- 91000 (Oth incl Aux) 91000 Trust Funds
  - NOTE: This includes auxiliaries so 91000 (Aux) & 91000 (Oth incl Aux) cannot both be selected.

After all filter data is entered/selected, click Go to run report (unless running ALL – See "ALL retrieves all departments" below)

NOTE: Report Options are disabled until Go is clicked and report appears on screen.

# **Example of Report on Screen:**

| Vacant Position F                                     | Report                |                   |                           |                       |                            |                         | Percet Ontion            |                         |                |       |       |     |     |                 |                    |                   |
|-------------------------------------------------------|-----------------------|-------------------|---------------------------|-----------------------|----------------------------|-------------------------|--------------------------|-------------------------|----------------|-------|-------|-----|-----|-----------------|--------------------|-------------------|
| *Subset Data: Deptid<br>Dept ID:<br>*As Of: 02/28/202 | V<br>21 (H            | Select Accounts   | 5131x Select<br>Clear     | ct Fund Codes<br>5030 | 2 2 91000 (i<br>2 91000 (i | F & A)<br>Oth incl Aux) | Format<br>Split By Two   | Type: XLS<br>Split By F | v All          |       |       |     |     |                 |                    |                   |
| Number of positions loa<br>Department                 | ided: 3               |                   |                           |                       |                            |                         |                          |                         |                |       |       |     |     |                 |                    |                   |
| Department:                                           | de Reason             |                   |                           |                       |                            |                         |                          |                         |                |       |       |     |     |                 | Personalize   Find | View All   💷      |
| Posto Sumber                                          | Profile Description T | Job Code Proje    | ct Amount                 | Account A Distrb %    | rte -                      | Split FTE Cur Filled    | Temp W/A<br>Timesheet    | Temp W/A<br>Distr Setup | Auxiliary Code | Fund  | Class | PGM | Org | Org Description |                    | Vacated Date      |
| 1<br>Department:                                      | Asst Director         | C12X              | \$111,000.00              | 5111X 100.000         | 1.00                       | 1.000 N                 |                          | N                       |                | 16030 | 212   | 170 |     |                 |                    | 01/04/2021        |
| Positions     Position Info     Coo                   | de/Reason Job Info    | $\langle \rangle$ |                           |                       |                            |                         |                          |                         |                |       |       |     |     |                 | Personalize   Fin  | td   View All   C |
| Position Number                                       | Position Description  | Seb Code Pr       | ject Anour                | t Account Distrb      | N PTE                      | Split FTE Cur Fille     | ed Temp WiA<br>Timesheet | Temp WIA<br>Distr Setu  | Auxiliary Code | Fund  | Class | PGM | Org | Org Description |                    | Vacated Date      |
| 1                                                     | Accountant            | 0751E             | \$67,000.0                | 00 515X 100.0         | 00 1.00                    | 1.000 N                 |                          | N                       |                | 16030 | 212   | 170 |     |                 |                    | 01/21/2021        |
| Department:                                           |                       |                   | $ \setminus   $           |                       |                            |                         |                          |                         |                |       |       |     |     |                 |                    |                   |
| Positions                                             |                       |                   | $\langle \rangle \rangle$ |                       |                            |                         |                          |                         |                |       |       |     |     |                 | Personalize   Fin  | nd   View All   🕼 |
| Position Info Coo                                     | de/Reason Job Info    |                   | ///                       |                       |                            |                         |                          |                         |                |       |       |     |     |                 |                    |                   |
| Position Number                                       | Position Description  | Job Code Pri      | ject know                 | Account - Distrb      | s me                       | Split FTE Cur Fille     | ed Temp WIA<br>Timesheet | Temp WIA<br>Distr Setu  | Auxiliary Code | Fund  | Class | PGM | Org | Org Description |                    | Vacated Date      |
| 1                                                     | Accountant            | 10751E            | \$66,000                  | 00 N21X 100.0         | 00 1.00                    | 1.008 N                 |                          | N                       |                | 91000 | 262   | 170 |     |                 |                    | 09/01/2020        |
|                                                       |                       |                   |                           | ///                   |                            |                         |                          |                         |                |       |       |     |     |                 |                    |                   |

In blue, below the Filter Selection box, it tells you the total number of positions loaded.

Data is separated and grouped by 6-digit Department into 3 tabs:

- Position Info Position data, budget and distribution information, Vacated Date
- Code/Reason Code/Reason, Description and Comment columns
- Job Info Last incumbent information from Job data (Emplid, Empl Record, Name, Action Reason, New Position/Job/Deptid)

#### TO SEE SUMMARY OF ALL TABS/COLUMNS TOGETHER: Click on button next to tabs to "Show All Columns". NOTE: You have to click on this button for each 6-digit department; therefore, it is easier to review by downloading report into XLS (Excel) – see "To download or print the report" described below.

Summary line for each department: On far right, it tells you how many rows of data. Click the arrow to page through list, or Click "View All" to display all lines of data, or Click "View 10" to change back to only 10 lines.

To download just the information for 6-digit department, click green spreadsheet button on far right of Summary line. To download all departments, see "To download or print the report" described below.

Click Clear to clear all filter selections and re-select.

#### **Position Info:**

- Position Number
- Position Description
- Job Code assigned to position
- Project Account
- Amount position budget amount for the project/account
- Account 5111X, 5121X, 5131X, 5120X
- Distrb % distribution percentage for the project/account
- FTE total position FTE
- Split FTE split FTE based on distribution percentage for the project/account
- Cur Filled displays "Y" if there is a future dated hire action in the HR system to fill this position.
- Temp W/A Timesheet renamed from "TMP\_WA" to "Temp W/A Timesheet" to indicate if a temporary entered the vacant position number on the timesheet to indicate work against the position.
- Temp W/A Distr Setup displays "Y" if a temporary, grad, or student worker is set up in Distribution Setup as work against (Work Against is checked) this vacant position.
- Auxiliary Code
- Fund 16030, 16031, 16032 or 91000
- Class
- PGM program code
- Org the Department ID setup on the project to indicate owner of project/funding
- Org Description
- Vacated Date the date the position became vacant. This will be blank if it is a new position or a position that has never been filled with an employee.

- Vacant 6 months
- Vacant 12 months

#### Code/Reason tab:

- Position
- Position Description
- Code/Reason a combination of the most common reasons for the position status. This provides a column for this to be selected by campus on the quarterly vacant report distributed by the budget office. The Budget Office uses these reasons in determining which vacancies have to be reported on the quarterly report to UNC-System Office.
- Decription

| Code/Reason | Description                                                                    |
|-------------|--------------------------------------------------------------------------------|
| 01          | Funds used to pay graduate or teaching assistant(s) working against position   |
| 02          | Funds used to pay temporary employee(s) working against position               |
| 03          | Funds used to pay employees (adjuncts,lecturers,etc.) working against position |
| 04          | Job offer made but pending candidate's acceptance                              |
| 05          | Job offer accepted (indicate anticipated start date in comments)               |
| 06          | Position being reviewed by HR for reclassification                             |
| 07          | Position has been posted; active recruitment/interviewing in process           |
| 08          | Position being moved to "non-state" funds                                      |
| 09          | No funds available but holding position for future recruitment                 |
| 10          | No activity is occurring at this time                                          |
| 11          | No longer needed - Please Abolish                                              |
| 12          | Cluster Hire (Chancellor's Faculty Excellence Program)                         |
| 13          | Other - Please explain in comments column.                                     |

- Comment required if Code/Reason "13=Other" was selected. Also, used to provide the anticipated start date if a job offer has been accepted. Additional comments can be provided for other Code/Reasons if needed.
- Effdt
- Created Datetime
- User ID

#### Job Info tab:

- Position Number
- Position Description
- Empl ID employee id of the last incumbent in the position
- Empl Record record number of the last incumbent in the position
- Name last incumbent name
- Action Reason action and reason code used on Job Data for last incumbent
- New Position/Job/Deptid new position number, job code and deptid for the last incumbent

#### To download or print the Vacant Position report:

- <u>Report Options are disabled until Go is clicked and report appears on screen</u>.
- Report Options only Format Type allowed is to download into XLS (Excel).
- All tabs/columns are downloaded.
- Select "Split by Two" to download data by 2-digit Deptid on one tab in Excel.
- Select "Split by Four" to separate data by 4-digit Deptid on separate tabs in Excel.
- "All" is only used when ALL is entered for Deptid See "ALL retrieves all departments" below.
- Once Excel opens, the following warning messages may appear:

| Microsoft Excel                                          | X                                                                                                    |
|----------------------------------------------------------|----------------------------------------------------------------------------------------------------|
| Excel found unreadable content in 'NC_PC_VACPOS.xlsx'. D | to you want to recover the contents of this workbook? If you trust the source of this workbook, click Yes. |
|                                                          | Yes No                                                                                                    |
|                                                          |                                                                                                    |

Click "Yes" to open the file.

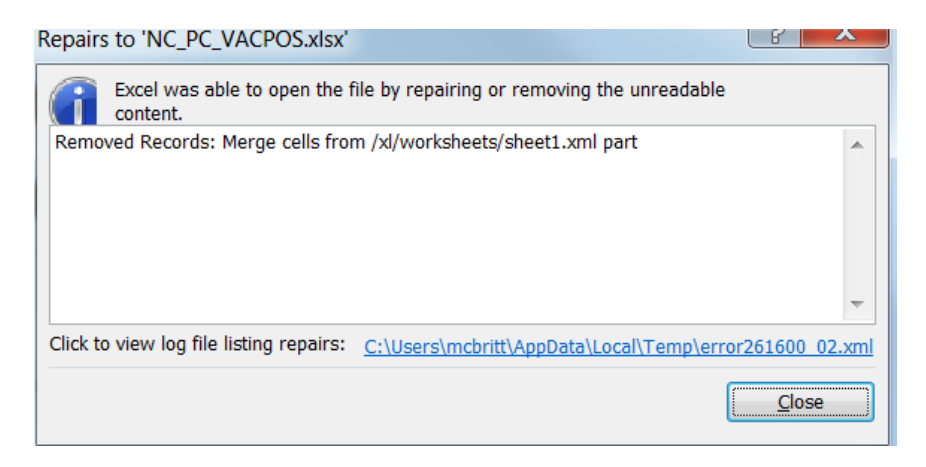

Click "Close" to close this message box.

ALL retrieves vacant positions for all departments:

- ALL entered for Dept ID retrieves all departments based on your OUC access. This will be used by the Budget Office for the quarterly reports. It can also be used if you are responsible for more than one college/unit.
- In this case, Go is disabled.
- Report Options only Format Type allowed is to download into XLS (Excel).
- You can select "Split by Two" to download data by 2-digit Deptid on one tab in Excel.
- You can select "Split by Four" to separate data by 4-digit Deptid on separate tabs in Excel.
- You can select "All" to download all data on one tab in Excel.
  - Message will appear in blue "Report submitted to the process scheduler. Use the Process Monitor to see when Run Status is Success. Use the Report Manager link to view it."
  - Under Process Monitor, click Refresh until Run Status is "Success".
  - Go back to Vacant Positions.
  - Click on Report Manager.
  - Select Report ending in NC\_PC\_VACPOS.xlsx (will have to select again on following screen).
  - Download to Excel.

# **APPENDIX A:**

# **Summary of the Positions Control Reports**

| Report Title as          | Description Summary                                                                                   |
|--------------------------|----------------------------------------------------------------------------------------------------|
| shown in the             |                                                                                                    |
| system                   |                                                                                                    |
| Pos Ctl                  | Full report name is Position Control Summary-Current Year. This report is a summary of                |
| Summary-                 | Financial System salary budget data and HR Position Budget data for the current fiscal year. It       |
| Current Year             | provides a tool to assist you in managing your personnel commitments against your current year        |
|                          | (continuing and one-time) budget.                                                                     |
| Pos Ctl                  | Full report name is Position Control Summary-Future Year. This report is a summary of                 |
| Summary-                 | Financial salary budget data and HR Position Budget data for the future fiscal year. It provides a    |
| Future Year              | tool to assist you in managing your personnel commitments against your permanent budget for           |
|                          | the upcoming fiscal year. This report is the one used most commonly to check for negative             |
|                          | reserves.                                                                                             |
| High Level               | New high-level position control summary reports were developed to identify differences                |
| Summary-                 | between Financial Budget and HR Position Budget by Org at a high level without all the detail         |
| Future Year              | the other Position Control Summaries have. Org is the Department ID setup on the project to           |
|                          | indicate owner of project/funding. These reports may be useful for various levels (Business           |
|                          | Officers, Department Heads, Deans, Provost Office, Budget Office, etc.) These reports also            |
|                          | identify areas that need attention and displays ISSUE in red when absolute % is greater than a        |
|                          | certain % (currently 5%) for either FTE or Amount. Subtotals can be included and report               |
|                          | options are in HTM, PDF, and XLS formats.                                                             |
| HR Position              | This option is used to run only the HR Position Detail data. This is same data as available within    |
| Detail Extract           | the Position Control Summary by clicking on button for HR Posn Details. However, it will give         |
|                          | you all the details for a Deptid or Org in one report. Filter Selection is same as Position Control   |
|                          | Summary report.                                                                                       |
| HR Assignment            | This option is used to run only the HR Assignment Detail data. This is same data as available         |
| Detail Extract           | within the Position Control Summary by clicking on button for HR Assign Details. However, it          |
|                          | will give you all the details for a Deptid or Org in one report. Filter Selection is same as Position |
|                          | Control Summary report.                                                                               |
| FIN Budget               | This option is used to run only the Financial Budget Detail data. This is same data as available      |
| Detail Extract           | within the Position Control Summary by clicking on button for Fin Budget Details. However, it         |
|                          | will give you all the details for a Deptid or Org in one report. Filter Selection is same as Position |
|                          | Control Summary report. This pulls current year (continuing and one time) financial budget            |
|                          | details only. To view the financial budget details for the next fiscal year (continuing and future    |
|                          | year), use the FIN Budg Details drilldown on the Pos Ctl Summary - Future Year Report.                |
| Vacant Positions         | This report lists vacant positions by Deptid along with details such as position information,         |
|                          | project funding and previous incumbent. This report is run quarterly for the state appropriated       |
|                          | fund codes 16030, 16031 and 16032 and distributed to the colleges/units to provide status of          |
|                          | position for the quarterly report required by UNC System Office. Non-state appropriated vacant        |
|                          | positions are distributed to the colleges/units annually. Colleges and units can run their own        |
|                          | report any time.                                                                                      |
| <b>Project Positions</b> | This report shows both HR position data and HR employee assignment data together. It does not         |
| Rpt by Dept              | include Financial budget data except for Total Financial Budget in the Totals section.                |

# Return to the report list.